# HƯỚNG DẪN SỬ DỤNG A3000RU

Router Wi-Fi băng tần kép Gigabit AC1200

### **F B UÔNG DÀI TRẢI NGHIỆM TỐC ĐỘ CAO**

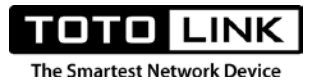

### GIỚI THIỆU CHUNG

TOTOLINK A3000RU là dòng sản phẩm Router băng tần kép chuẩn AC, có tốc độ truyền dữ liệu lên đến 1200Mbps đang được TOTOLINK cung cấp tại thị trường Việt Nam. Nhằm hỗ trợ người dùng hiểu rõ hơn về sản phẩm, TOTOLINK cung cấp đến người dùng tài liệu "Hướng dẫn sử dụng cho TOTOLINK A3000RU".

Nội dung tài liệu sẽ giúp người dùng nắm rõ về cấu trúc sản phẩm, mô hình lắp đặt trong thực tế và cả các tính năng được tích hợp trên TOTOLINK A3000RU. Hơn thế, thông qua kiến thức mà tài liệu này mang lại, người dùng sẽ nắm rõ hơn cách thức cài đặt của từng tính năng có trên sản phẩm và có thể áp dụng để phục vụ cho nhu cầu sử dụng của mình.

Hy vọng rằng tài liệu này sẽ giúp ích cho người dùng trong quá trình sử dụng sản phẩm.

Việt Nam, tháng 12 năm 2019

TOTOLINK Việt Nam

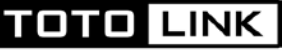

### TUYÊN BÓ BẢN QUYỀN

### © 2019 TOTOLINK VIÊT NAM. All rights reserved.

Mọi hình ảnh và thông số kỹ thuật (như nâng cấp phần mềm lẫn phần cứng) của sản phẩm được đề cập trong tài liệu hướng dẫn này chỉ mang tính chất tham khảo, chúng tôi có thể thay đổi mà không cần báo trước. Nghiêm cấm sao chép dưới bất kỳ hình thức và phương tiện nào, hoặc sử dụng tài liệu này để tạo ra bất kỳ trích dẫn nào như dịch thuật, chuyển đổi ngôn ngữ và sửa đổi mà không được sự cho phép từ TOTOLINK.

### HÕ TRỢ KỸ THUẬT

Nếu bạn cần hỗ trợ thêm về mặt kỹ thuật, bạn có thể liên hệ với đội ngũ kỹ thuật của TOTOLINK theo bất kỳ cách thức nào dưới đây:

| Hotline  | 1800 6078 (miễn phí cuộc gọi) |
|----------|-------------------------------|
| Website  | www.totolink.vn               |
| Facebook | TOTOLINK VIỆT NAM             |
| Forum    | diendan.totolink.vn           |
| Email    | hotro@zioncom.net             |

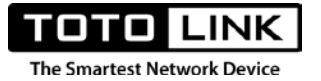

### MỤC LỤC

| GIỚI THIỆU CHUNG                                      |    |
|-------------------------------------------------------|----|
| TUYÊN BÓ BẢN QUYỀN                                    | 2  |
| HỖ TRỌ KỸ THUẬT                                       | 2  |
| MUC LUC                                               | 3  |
| CHƯƠNG 1: TÌM HIỀU VỀ ROUTER KHÔNG DÂY                | 6  |
| 1.1. TỔNG QUAN SẢN PHẨM                               | 6  |
| 1.2. CÂU TRÚC TỔNG THỂ                                | 6  |
| 1.2.1. Mặt trước sản phẩm                             |    |
| 1.2.2. Mặt sau sản phẩm                               |    |
| CHƯỜNG 2: KẾT NỐI INTERNET                            |    |
| 2.1. Xác định đúng vị trí đặt router:                 |    |
| 2.2. Kết nối với Router:                              |    |
| 2.2.1. Kết nối bằng dây Ethernet (cáp mạng)           |    |
| 2.2.2. Kết nối bằng Wi-Fi                             |    |
| 2.3. Truy cập trang cài đặt của Router                |    |
| 2.3.1. Kiểm tra địa chỉ trang cài đặt:                |    |
| 2.3.2. Truy cập trang cài đặt:                        |    |
| 2.4. Truy cập Internet:                               |    |
| 2.4.1. Truy cập Internet với chế độ Gateway Mode      |    |
| 2.4.2. Truy cập Internet với chế độ Bridge Mode       |    |
| 2.4.3. Truy cập Internet sử dụng chế độ Repeater Mode |    |
| CHƯƠNG 3: TÍNH NĂNG TRÊN ROUTER                       |    |
| 3.1. Multiple Language:                               |    |
| 3.2. Easy Setup:                                      | 20 |
| 3.4. System Status                                    | 21 |
| 3.4.1. System Status                                  | 21 |
| 3.4.2. Device Information                             |    |
| 3.5. Operation Mode                                   | 29 |
| 3.5.1. Chế độ Gateway:                                |    |

#### TOTO LINK The Smartest Network Device

| 3.5.2. Chế độ Bridge:      |    |
|----------------------------|----|
| 3.5.3. Chế độ Repeater:    |    |
| 3.5.4. Chế độ WISP:        |    |
| 3.6. Network               | 37 |
| 3.6.1. WAN Setting         |    |
| 3.6.2. LAN Setting         | 42 |
| 3.6.3. Static DHCP Setting | 43 |
| 3.6.4. IPTV Setting        | 44 |
| 3.6.5. IPv6 WAN Setting    | 46 |
| 3.7. 5G Wireless           | 47 |
| 3.7.1. Wireless Status     | 47 |
| 3.7.2. Basic Setting       |    |
| 3.7.3. Multiple Aps        |    |
| 3.7.4. MAC Authentication  |    |
| 3.7.5. WDS                 | 53 |
| 3.7.6. WPS                 | 53 |
| 3.7.7. Advanced Setting    | 55 |
| 3.5. 2.4G Wireless         | 57 |
| 3.5.1. Wireless Status     | 57 |
| 3.5.2. Basic Setting       |    |
| 3.5.3. Multiple Aps        | 60 |
| 3.5.4. MAC Authentication  | 62 |
| 3.5.5. WDS                 | 62 |
| 3.5.6. WPS                 | 63 |
| 3.5.7. Advanced Setting    | 65 |
| 3.6. QoS                   | 67 |
| 3.7. Firewall              | 68 |
| 3.7.1. Firewall Type       | 68 |
| 3.7.2. IP/Port Filtering   | 68 |
| 3.7.3. MAC Filtering       | 69 |
| 3.7.4. URL Filtering       | 70 |
| 3.7.5. Port Forwarding     | 71 |
| 3.7.6. VPN Passthrough     | 72 |

### TOTO LINK

The Smartest Network Device

| 3.7.7. DMZ                   |  |
|------------------------------|--|
| 3.7.8. Rule Schedule Setting |  |
| 3.8. Management.             |  |
| 3.8.1. Administrator Setting |  |
| 3.8.2. Time Setting          |  |
| 3.8.3. DDNS                  |  |
| 3.8.4. Remote Management     |  |
| 3.8.5. UpnP                  |  |
| 3.8.6. Upgrade Firmware      |  |
| 3.8.7. System Configuration  |  |
| 3.8.8. System Log            |  |
| 3.8.9 Reboot Schedule        |  |
| 3.8.10. Wireless Schedule    |  |
| 3.8.11. Ping Diagnosis       |  |
| 3.8.12. Logout               |  |

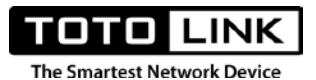

### CHƯƠNG 1: TÌM HIỂU VỀ ROUTER KHÔNG DÂY

### 1.1. TỔNG QUAN SẢN PHẨM

TOTOLINK A3000RU là Router Wi-Fi băng tần kép tốc độ AC1200Mbps, hoạt động đồng thời trên cả 2 băng tần 2.4GHz và 5GHz nhằm hỗ trợ người dùng sử dụng được trong nhiều điều kiện khác nhau. TOTOLINK A3000RU được trang bị phần cứng cực kỳ mạnh mẽ, tích hợp các công nghệ wifi tiên tiến, hiện đại, mang đến những trải nghiệm tuyệt vời cho mọi đối tượng khách hàng. Giúp khách hàng hài lòng và giải quyết hầu hết các nhu cầu cũng như nhiều ứng dụng sử dụng internet hằng ngày.

### 1.2. CÂU TRÚC TỔNG THỂ

1.2.1. Mặt trước sản phẩm

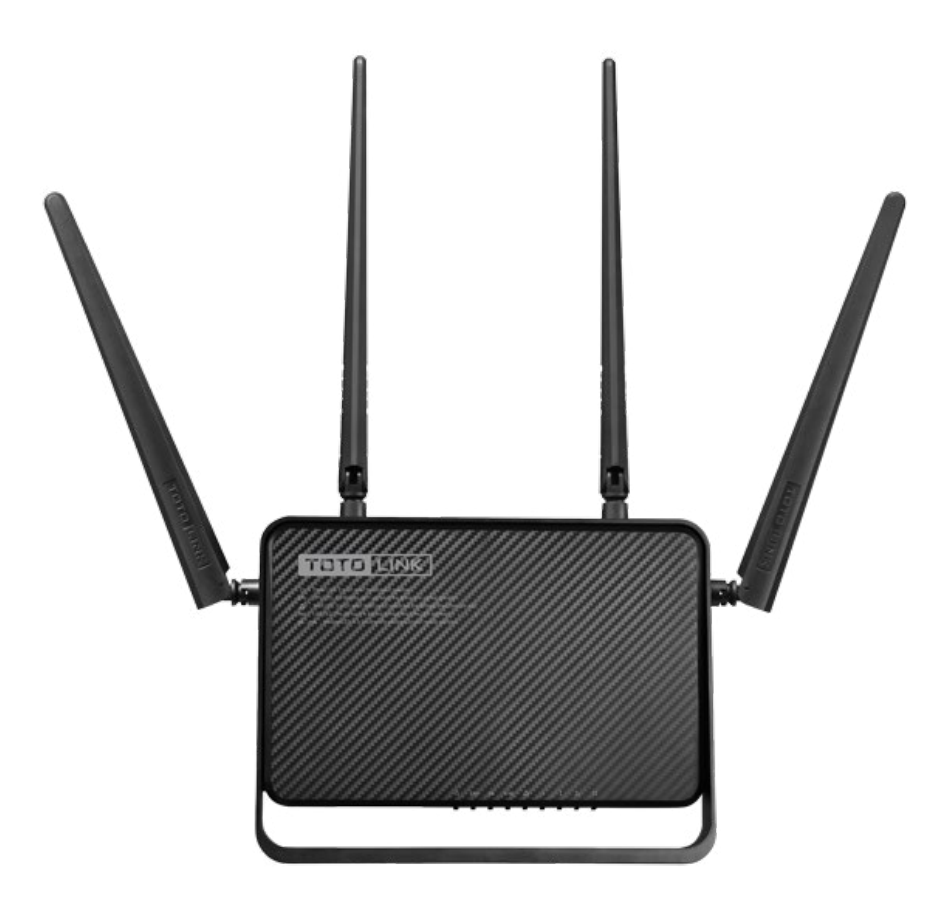

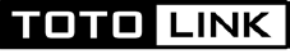

Hệ thống đèn led hiển thị nằm phía mặt trước của sản phẩm. Bạn có thể kiểm tra trạng thái hoạt động của router dựa vào hệ thống đèn này.

### Mô tả tín hiệu đèn LED:

| Tên     | Trạng thái | Mô tả                                         |
|---------|------------|-----------------------------------------------|
| Đèn     | Tắt        | Nguồn thiết bị đang tắt                       |
| nguồn   | Bật        | Nguồn thiết bị đã được bật                    |
|         | Tắt        | Thiết bị chưa bật nguồn hoặc do lỗi phần cứng |
| Đèn CPU | Nhấp nháy  | Thiết bị đang hoạt động bình thường           |
|         | Sáng đứng  | Khi sử dụng chức năng WPS                     |
| 5G      | Tắt        | Sóng wifi 5GHz chưa được kích hoạt            |
|         | Bật        | Sóng wifi 5GHz đã được kích hoạt              |
| 2.4G    | Tắt        | Sóng wifi 2.4GHz chưa được kích hoạt          |
|         | Bật        | Sóng wifi 2.4GHz đã được kích hoạt            |
|         | Tắt        | Dây chưa được cắm hoặc cổng WAN bị lỗi        |
| Đèn WAN | Bật        | Thiết bị hoạt động bình thường                |
|         | Nhấp nháy  | Thiết bị kết nối với cổng WAN đang hoạt động  |
|         | Tắt        | Dây chưa được cắm hoặc cổng LAN bị lỗi        |
| Đèn LAN | Bật        | Thiết bị hoạt động bình thường                |
|         | Nhấp nháy  | Thiết bị kết nối với cổng LAN đang hoạt động  |

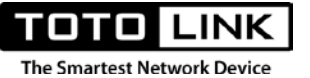

|         | Tắt       | Thiết bị ngoại vi chưa cắm vào cổng USB |
|---------|-----------|-----------------------------------------|
| Đèn USB | Bật       | Thiết bị ngoại vi đã cắm vào cổng USB   |
|         | Nhấp nháy | Dữ liệu đang được sử dụng từ cổng USB   |

### 1.2.2. Mặt sau sản phẩm

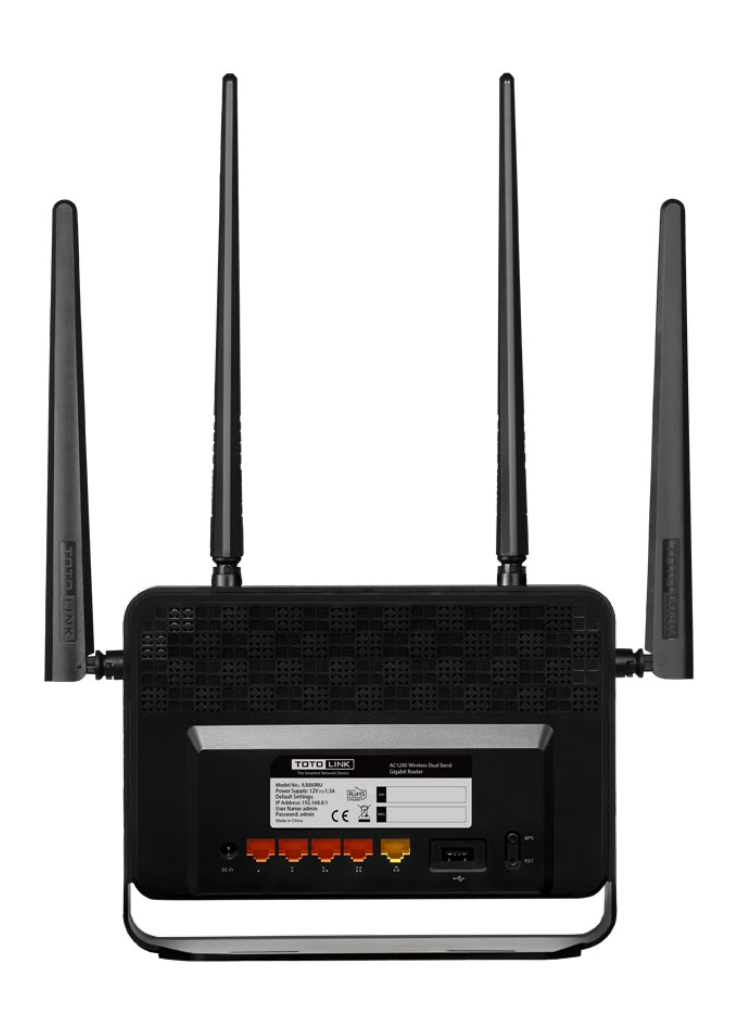

Mặt sau sản phẩm được thiết kế tối giản, đặt vị trí cho các cổng LAN, WAN và gồm nhiều lỗ thoát khí để thiết bị tản nhiệt tốt hơn:

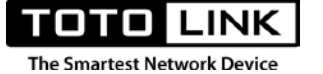

| Cổng kết nối | Mô tả                                                                                         |
|--------------|-----------------------------------------------------------------------------------------------|
| Cổng nguồn   | Cung cấp nguồn cho thiết bị hoạt động                                                         |
| Nút RST      | Dùng để reset thiết bị về trạng thái mặc định bằng cách nhấn và giữ nút<br>RST khoảng 10 giây |
| Nút WPS      | Nhấn giữ nút WPS khoảng 2-3 giây, tính năng WPS được kích hoạt.                               |
| Cổng WAN     | Cổng màu vàng, là nơi bạn kết nối với DSL/ modem hoặc modem cáp<br>quang.                     |
| Cổng LAN     | 4 cổng LAN dùng để kết nối tới các PC                                                         |
| Cổng USB     | 1 cổng USB 2.0 hỗ trợ dịch vụ FTP, SAMBA và DLNA                                              |

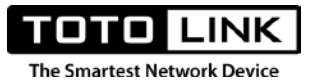

### **CHƯƠNG 2: KẾT NỐI INTERNET**

### 2.1. Xác định đúng vị trí đặt router:

Lựa chọn vị trí đặt Router là một việc rất quan trọng. Để truyền tín hiệu không dây tối ưu giữa Router không dây và các thiết bị mạng đã kết nối với router, bạn cần thực hiện đúng các yêu cầu dưới đây:

- Đặt router ở vị trí cao, thoáng, ngay trung tâm của vùng muốn phủ sóng
- Tránh các nơi có độ ẩm và nhiệt độ cao
- Tránh xa các vị trí nhiều vật cản, tường bê tông, cửa kính...
- Không đặt gần các thiết bị gây nhiễu sóng như lò vi sóng, thiết bị Bluetooth, ...

### 2.2. Kết nối với Router:

### 2.2.1. Kết nối bằng dây Ethernet (cáp mạng)

Nếu bạn đang dùng laptop, vui lòng tắt card mạng Wi-Fi và tiến hành nối dây Ethernet từ máy tính tới 1 trong 4 cổng LAN (cổng màu cam) trên A3000RU theo như hình sau:

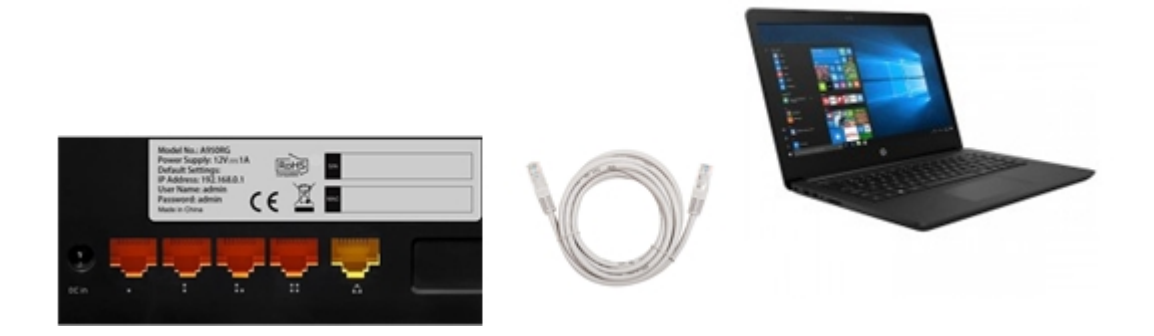

### 2.2.2. Kết nối bằng Wi-Fi

Sử dụng điện thoại Smartphone, máy tính bảng, laptop hoặc máy tính bàn có tích hợp card Wi-Fi. Sau đó, tìm tên mạng Wi-Fi có tên TOTOLINK\_A3000RU hoặc TOTOLINK\_A3000RU\_5G và kết nối.

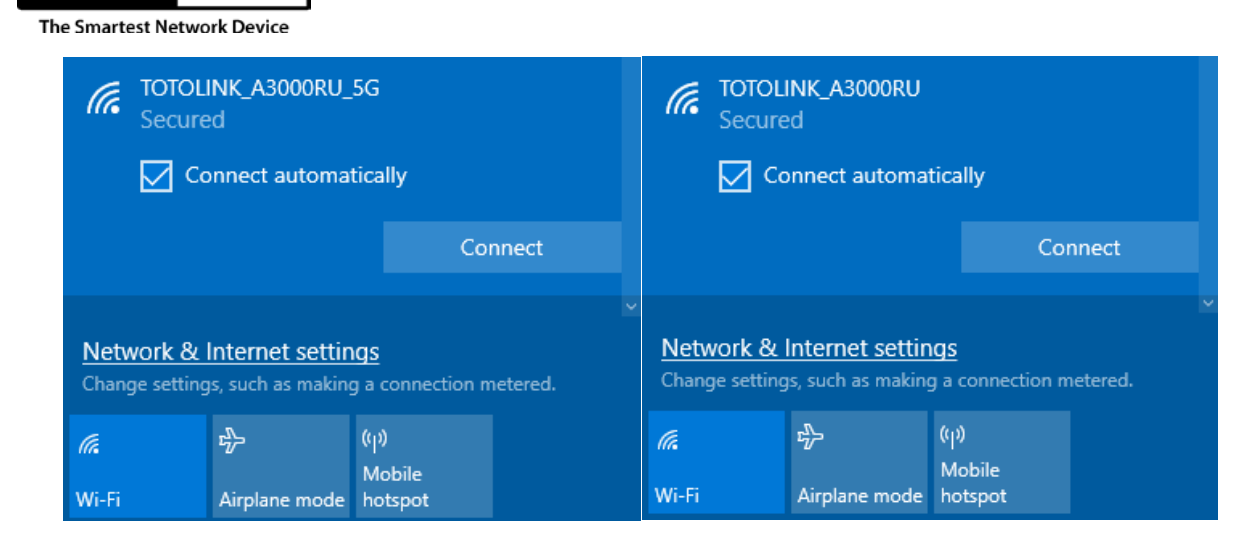

### 2.3. Truy cập trang cài đặt của Router

Sau khi điện thoại, máy tính bảng, PC hay Laptop của bạn đã kết nối thành công với Router TOTOLINK A3000RU. Người dùng cần phải truy cập vào trang cài đặt của Router để có thể tiến hành cài đặt các thông số cần thiết cho Router.

### 2.3.1. Kiểm tra địa chỉ trang cài đặt:

| TOTO LINK<br>The Smartest Network Device                   | AC1200 Wireless Dual Band Router |
|------------------------------------------------------------|----------------------------------|
| Model No.: A800R<br>Power: 9V 800mA<br>Default Settings:   | A800R18BU01466V1.0               |
| IP: 192.168.0.1<br>User Name: admin<br>Password: admin     | 144D6755D640                     |
| SSID: TOTOLINK_A800R<br>TOTOLINK_A800R_5G<br>Made in China | ROHS CEERE                       |

Địa chỉ trang cài đặt và thông tin đăng nhập mặc định của Router được in trực tiếp trên tem thông tin của thiết bị. Người dùng có thể tìm thấy tem thông tin tại mặt sau của sản phẩm.

Theo thứ tự thông tin được in trên tem:

• Địa chỉ truy cập mặc định: **192.168.0.1** 

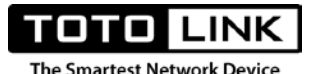

- 2 Tên người dùng: admin
- Mật khẩu người dùng: admin

### 2.3.2. Truy cập trang cài đặt: **Bước 1:** Khởi chạy trình duyệt Web

Khởi chạy trình duyệt Web đang có sẵn trên máy tính hoặc điện thoại. Người dùng có thể tham khảo một số trình duyệt Web tiêu biểu sau:

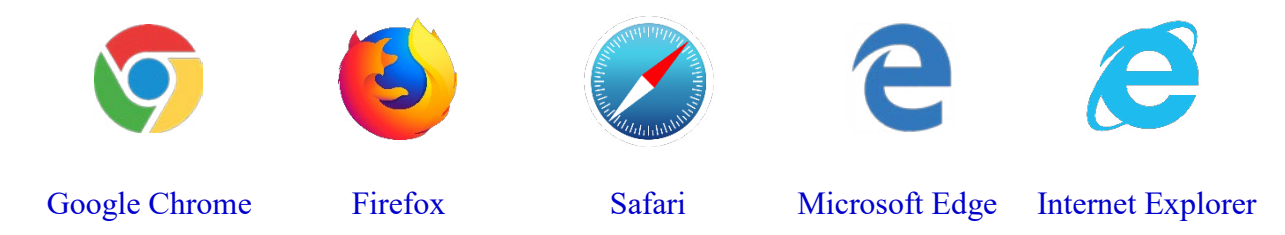

Bước 2: Nhập địa chỉ truy cập của Router

Sau khi trình duyệt Web được khởi chạy hoàn tất. Người dùng sử dụng địa chỉ truy cập đã xem được trên tem thông tin để điền vào thanh địa chỉ trên trình duyệt Web. Và nhấn Enter.

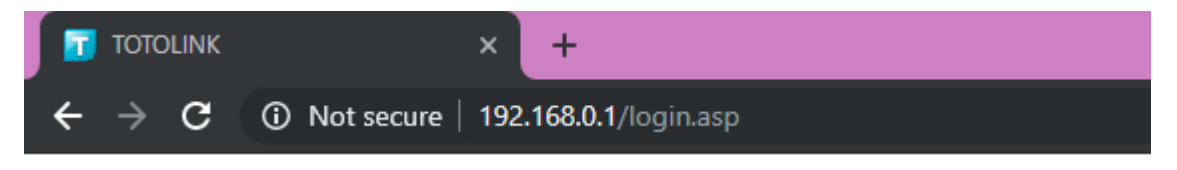

Bước 3: Điền thông tin đăng nhập

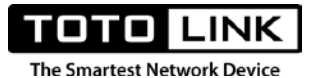

Sử dụng thông tin đăng nhập xem được tại tem thông tin để tiến hành đăng nhập. User Name và

| User Name | admin |  |
|-----------|-------|--|
| Password  | ••••• |  |
|           |       |  |
| _         |       |  |
|           |       |  |

Password mặc định là admin.

### 2.4. Truy cập Internet:

Router TOTOLINK A3000RU cung cấp cho bạn nhiều chế độ hoạt động như: Gateway, Bridge, Repeater và WISP để truy cập Internet.

## 2.4.1. Truy cập Internet với chế độ Gateway Mode2.4.1.1. Mô hình kết nối:

Nếu bạn sử dụng đường truyền Internet cáp quang GPON (modem nhà mạng cung cấp), vui lòng lắp đặt Router theo sơ đồ như hình dưới đây:

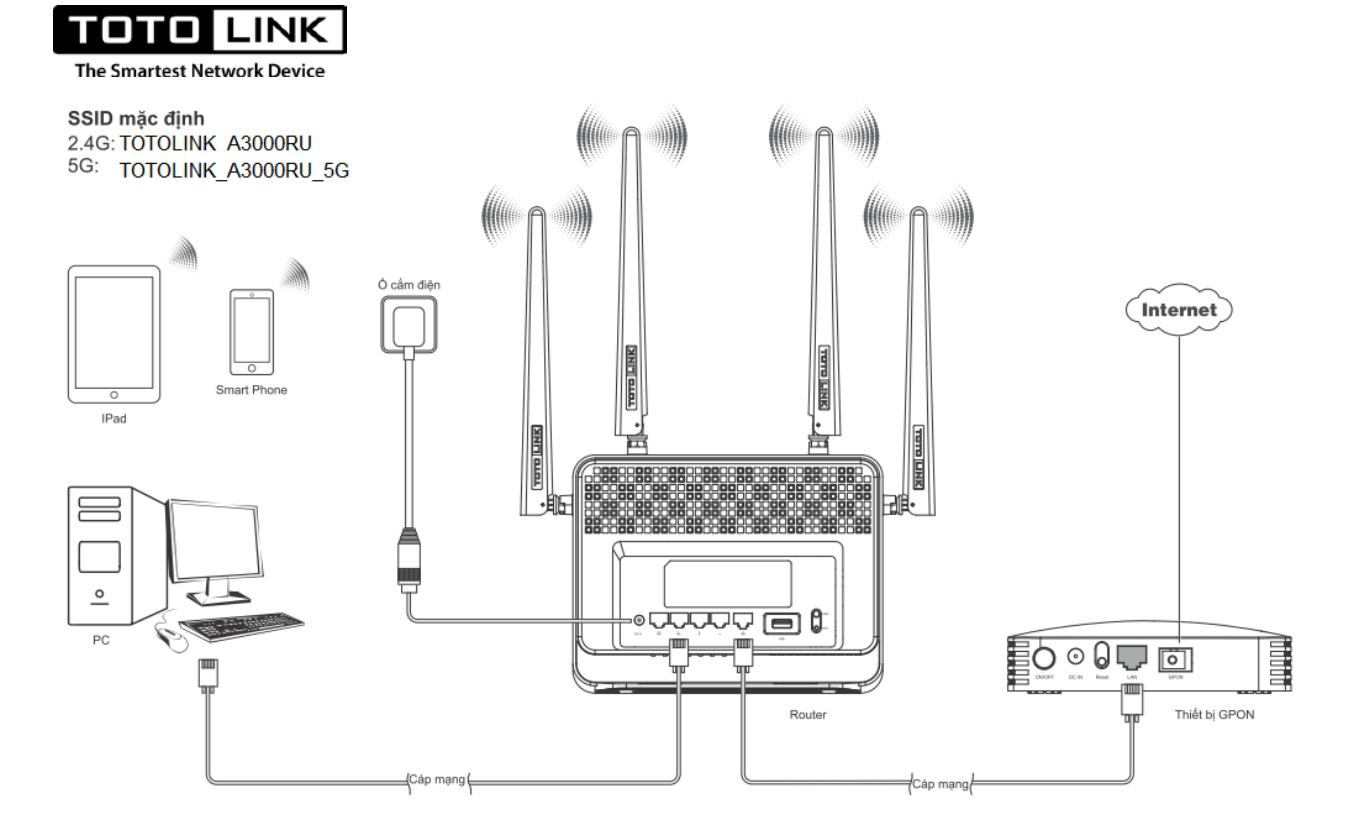

Các bước thực hiện:

- Cắm nguồn cho thiết bị GPON, đảm bảo rằng thiết bị GPON của bạn đang truy cập Internet bình thường.
- Nối dây mạng từ cổng LAN trên thiết bị GPON tới cổng WAN (cổng màu vàng) trên A3000RU.
- Cắm nguồn cho TOTOLINK A3000RU, chờ khoảng 2 phút để thiết bị khởi động xong hoàn toàn.

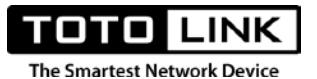

### 2.4.1.2. Thiết lập trên Router A3000RU:

Ở trạng thái mặc định, A3000RU đang hoạt động ở chế độ Gateway. Do đó người dùng chỉ cần chọn kiểu kết nối WAN phù hợp và thay đổi thông tin cho mạng Wi-Fi.

- Tại trang Easy Setup (Cài đặt cơ bản) → Mục Internet Setting, chọn WAN Connection
   Type (Kiểu kết nối WAN) là DHCP.
- Tiếp theo, tại mục 5G Wireless và 2.4 Wireless, thực hiện đặt tên và mật khẩu cho mạng Wi-Fi.
- Cuối cùng, nhấn Apply để hoàn tất quá

| The easy setup will quide you to configure AP | for first time                |              | Advanced Set                 |
|-----------------------------------------------|-------------------------------|--------------|------------------------------|
| The easy setup will guide you to conligure Ar | for first time.               |              | Advanced Sett                |
| Connection Status                             |                               |              |                              |
| Connection Status                             | DHCP Connected                |              |                              |
| Internet Setting                              |                               |              |                              |
| WAN Connection Type                           | DHCP                          | Aut          | to Detect                    |
| 5G Wireless                                   |                               |              | /                            |
| Network Name(SSID)                            | TOTOLINK_A800R_5G             |              | Đổi tên, mật khẩu sóng 5Ghz  |
| Password                                      |                               |              |                              |
| The F                                         | assword length should be betw | een 8-63 bit | ts                           |
| 2.4G Wireless                                 |                               |              | /                            |
| Network Name(SSID)                            | TOTOLINK_A800R                |              | Đổi tên, mật khẩu sóng 2.4Gh |
| Password                                      |                               |              |                              |
| The F                                         | assword length should be betw | een 8-63 bit | ts                           |

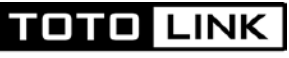

### 2.4.2. Truy cập Internet với chế độ Bridge Mode

| 💬 System Status | • |                           |                                                                                                    |
|-----------------|---|---------------------------|----------------------------------------------------------------------------------------------------|
| Operation Mode  |   | Operation Mode            |                                                                                                    |
| Wetwork         | • | This page is used to char | nge Operation Mode.                                                                                                    |
| IPv6 Setting    | ÷ | Gateway Mode              | In this mode, the device is supposed to connect to internet via ADSL/Cable Modem. The NAT is<br>enabled and PCs in LAN ports share the same IP to ISP through WAN port. The connection                            |
| 🛜 5G Wireless   | ٠ | 0 000000                  | type can be setup in WAN page by using PPPOE, DHCP client, Static IP.                                                                                                    |
| 察 2.4G Wireless | • | Bridge Mode               | In this mode, connect the superior AP/Router by wire, you can bridge the superior's AP/Router<br>wired signal into wireless Wi-Fi signals for Wi-Fi devices.                                                      |
| QoS             |   | Repeater Mode             | In this mode, you can extend the superior Wi-Fi signal by Repeater setting function under the                                                                                                    |
| Firewall        | + |                           | Wireless column to increase the coverage of the wireless signal.                                                                                                    |
| 🏟 Management    | + | ○ WISP Mode               | In this mode, all ethernet ports are bridged together and the wireless client will connect to ISP<br>access point. The NAT is enabled and PCs in ethernet ports share the same IP to ISP through<br>wireless LAN. |
|                 |   |                           | Арріу                                                                                                    |

Các bước thực hiện:

- 1. Click Advanced Setup để vào trang quản lý nâng cao.
- 2. Click chọn **Operation Mode** → **Bridge Mode** → **Apply**
- Nối cáp mạng từ Modem chính (nhà mạng cung cấp) tới cổng bất kỳ trong 5 cổng trên A3000RU
- 4. Kết nối Internet thông qua A3000RU thành công

### 2.4.3. Truy cập Internet sử dụng chế độ Repeater Mode

Nếu bạn muốn sử dụng A3000RU như một thiết bị lặp sóng Wi-Fi từ một Router khác thì tính năng Repeater Mode sẽ hỗ trợ được yêu cầu của bạn. Các bước thực hiện như sau:

- 1. Đăng nhập vào trang quản lý ở chế độ Advanced Setup
- 2. Click Operation Mode→ Repeater Mode→ Next

| System Status   | + |                          |                                                                                                    |  |  |  |
|-----------------|---|--------------------------|----------------------------------------------------------------------------------------------------|--|--|--|
| Operation Mode  |   | Operation Mode           |                                                                                                    |  |  |  |
| Wetwork         | + | This page is used to cha | nge Operation Mode.                                                                                                    |  |  |  |
| 🔊 IPv6 Setting  | + |                          | In this mode, the device is supposed to connect to internet via ADSL/Cable Modem. The NAT is                                                                                                    |  |  |  |
| 察 5G Wireless   | + | O Galeway Mode           | type can be setup in WAN page by using PPPOE, DHCP client, Static IP.                                                                                                    |  |  |  |
| 察 2.4G Wireless | + | O Bridge Mode            | In this mode, connect the superior AP/Router by wire, you can bridge the superior's AP/Router<br>wired signal into wireless Wi-Fi signals for Wi-Fi devices.                                     |  |  |  |
| 💠 QoS           |   | Repeater Mode            | In this mode,you can extend the superior Wi-Fi signal by Repeater setting function under the                                                                                                    |  |  |  |
| Firewall        | + | () Repeater mode         | Wireless column to increase the coverage of the wireless signal.                                                                                                    |  |  |  |
| 🏟 Management    | + | ○ WISP Mode              | In this mode, all ethernet ports are bridged together and the wireless client will connect to ISP<br>access point. The NAT is enabled and PCs in ethernet ports share the same IP to ISP through |  |  |  |
|                 |   |                          | wireless LAN.                                                                                                    |  |  |  |
|                 |   |                          | Next                                                                                                    |  |  |  |

 Lựa chọn loại sóng tương ứng mà Router gốc phát ra →Bấm Scan→Click chọn sóng Wi-Fi cần thu.

| ease select a | a list of sites that need to be relayed | ed. Tip: Click the "Scan" butto | on to search for the current AF | ⊃ site. |        |
|---------------|-----------------------------------------|---------------------------------|---------------------------------|---------|--------|
|               |                                         | Back                            | Scan 2.4G                       | Scan 5  | G      |
| Channel       | Network Name(SSID)                      | MAC Address                     | Encryption                      | Signal  | Mode   |
| 149           | TOTOLINK KETOAN 5G                      | F4:28:53:CA:59:F8               | WPAPSKWPA2PSK                   | 100%    | A/N/AC |
| 149           | TOTOLINK OFFICE 5G                      | F4:28:53:CC:78:A4               | WPAPSKWPA2PSK                   | 100%    | A/N/AC |
| 149           | CP900_5G 2                              | F4:28:53:FC:14:48               | WPAPSKWPA2PSK                   | 100%    | A/N/AC |
| 149           | TOTOLINK_A3_5G                          | F4:28:53:7C:55:C2               | NONE                            | 100%    | A/N/AC |
| 44            | Agility-Staff                           | 02:18:1A:7B:F4:29               | WPA2PSK                         | 76%     | A/N    |
| 44            | Agility_Guest                           | 06:18:1A:7B:F4:29               | WPA2PSK                         | 76%     | A/N    |
| 36            | Agility-Staff                           | 02:18:1A:7B:F3:8B               | WPA2PSK                         | 52%     | A/N    |
| 36            | HNVN-ProjectsMobile                     | F0:B0:52:2D:C1:AD               | WPA2PSK                         | 52%     | A/N    |

TOTO LINK The Smartest Network Device

> Nhập mật khẩu cho sóng Wi-Fi vừa chọn→ Bấm Connect→ Chờ router khởi động lại và tận hưởng Internet.

| This page is used to change<br>If the uplink AP is encrypted<br>click "Connect" | e Operation Mode.<br>I, please fill in the correct password, click on the "Connect"; if the uplink AP is not encrypted, please |
|---------------------------------------------------------------------------------|----------------------------------------------------------------------------------------------------|
| Network Name(SSID)                                                              | TOTOLINK KETOAN 5G                                                                                                    |
| MAC Address                                                                     | F4 : 28 : 53 : CA : 59 : F8                                                                                                    |
| Encryption                                                                      | WPA2-PSK -                                                                                                    |
| Encryp Type                                                                     | AES -                                                                                                    |
| Password                                                                        |                                                                                                    |
|                                                                                 | Back Connect                                                                                                    |

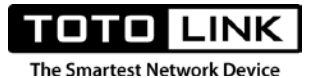

### CHƯƠNG 3: TÍNH NĂNG TRÊN ROUTER

Trong chương này, TOTOLINK sẽ giới thiệu cho người dùng tất cả các tính năng được tích hợp trên Router TOTOLINK A3000RU cũng như cách sử dụng các tính năng này. Các tính năng đang được tích hợp trên Router TOTOLINK A3000RU bao gồm:

| STT | Tính năng         | Mô tả                                                              |
|-----|-------------------|--------------------------------------------------------------------|
| 1   | Multiple Language | Hỗ trợ lựa chọn ngôn ngữ cho Router.                               |
| 2   | Easy Setup        | Hiển thị các thiết lập đơn giản cho Router.                        |
| 3   | System Status     | Hiển thị trạng thái hệ thống của Router                            |
| 4   | Operation Mode    | Hiển thị các chế độ hoạt động của Router                           |
| 5   | Network           | Trang thiết lập các thông số cho mạng                              |
| 6   | IPv6 Setting      | Trang thiết lập các thông số mạng cho giao thức IPv6               |
| 7   | 5G Wireless       | Trang thiết lập các thông số mạng Wi-Fi cho sóng 5G                |
| 8   | 2.4G Wireless     | Trang thiết lập các thông số mạng Wi-Fi cho sóng 2.4G              |
| 9   | QoS               | Trang thiết lập giới hạn băng thông cho các thiết bị truy cập mạng |
| 10  | Firewall          | Trang thiết lập các chế độ bảo mật cho mạng                        |
| 11  | Management        | Trang thiết lập các thông tin cho trang quản lý của Router         |

### **3.1. Multiple Language:**

Dựa trên nhu cầu thực tế từ người dùng, TOTOLINK phát triển tính năng lựa chọn ngôn ngữ cho Router. Với tính năng này, người dùng có thể tự lựa chọn cho mình ngôn ngữ phù hợp để quản lý A3000RU một cách tốt nhất.

| Auto       | • | Easy Setup | 🧾 🧟 Help |
|------------|---|------------|----------|
| Auto       |   |            |          |
| English    |   |            |          |
| 简体中文       |   |            |          |
| 繁體中文       |   |            |          |
| Tiếng Việt |   |            |          |
| Русский    |   |            |          |

Ở chế độ mặc định, Router A3000RU sẽ tự động lựa chọn ngôn ngữ tương ứng với ngôn ngữ mặc định của trình duyệt Web. Người dùng có thể nhìn thấy khung lựa chọn ngôn ngữ ở góc trên bên phải của màn hình.

### 3.2. Easy Setup:

П

Easy Setup là một trang cài đặt đơn giản, hỗ trợ người dùng thiết lập cho Router một cách nhanh nhất. Tại trang Easy Setup, người dùng chỉ cần thiết lập các thông tin cần thiết và lưu lại cấu hình rồi sử dụng.

| тото                        | LINK |  |
|-----------------------------|------|--|
| The Smartest Network Device |      |  |

| The easy setup will guide you to configure AP | for first time.                      | Advanced Setup  |
|-----------------------------------------------|--------------------------------------|-----------------|
| ···· · · · · · · · · · · · · · · · · ·        |                                      | / aranood ootap |
| Connection Status                             |                                      |                 |
| Connection Status                             | DHCP Connected                       |                 |
| Internet Setting                              |                                      |                 |
| WAN Connection Type                           | DHCP •                               | Auto Detect     |
| 5G Wireless                                   |                                      |                 |
| Network Name(SSID)                            | TOTOLINK_A800R_5G                    |                 |
| Password                                      |                                      |                 |
| The F                                         | assword length should be between 8-6 | 3 bits          |
|                                               |                                      |                 |
| 2.4G Wireless                                 |                                      |                 |
| Network Name(SSID)                            | TOTOLINK_A800R                       |                 |
| Password                                      |                                      |                 |
| The F                                         | assword length should be between 8-6 | i3 bits         |

### 3.4. System Status

### 3.4.1. System Status

Với tính năng **System status**, người dùng có thể xem tóm tắt sơ lược toàn bộ thông tin hoạt động của thiết bị.

Mặc định, khi lần đầu tiên truy cập vào trang cài đặt của Router, người dùng sẽ nhìn thấy trang Cài đặt đơn giản đầu tiên. Do đó, để đi đến trang **System Status**, người dùng cần truy cập vào trang **Advanced Setup**. Đường dẫn cụ thể như sau: Từ trang Easy Setup  $\rightarrow$  Click **Advanced Setup**  $\rightarrow$  System Status  $\rightarrow$  System Status

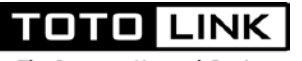

### System Status

This page shows the current status and some basic settings of the device.

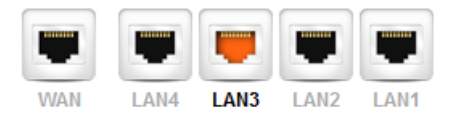

| System Information |                                       |  |
|--------------------|---------------------------------------|--|
| Operation Mode     | Gateway Mode                          |  |
| System Uptime      | 0 day, 0 hour, 19 minutes, 56 seconds |  |
| Customer URL       | www.totolink.net                      |  |
| Firmware Version   | V5.9c.4245                            |  |
| Build Time         | 2019-07-26 13:31:40                   |  |

### IPv4 WAN Information

| Connection Status | DHCP Disconnected                 |
|-------------------|-----------------------------------|
| Connection Time   | 0 day, 0 hour, 0 minute, 0 second |
|                   |                                   |
| IP Address        | 0.0.0.0                           |
| Subnet Mask       | 0.0.0.0                           |
| Default Gateway   | 0.0.0.0                           |
| DNS Server        | 0.0.0.0 / 0.0.0.0                 |
| MAC Address       | F4:28:53:EF:79:81                 |

#### IPv6 WAN Information

| WANLink Type       | IP link              |
|--------------------|----------------------|
| Origin Type        | Dynamic Disconnected |
| Global Address     | :                    |
| Link-local Address | :                    |
| Default Gateway    | :                    |
| DNS Server         | :                    |

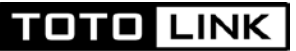

| 5G Wireless Information |                   |  |
|-------------------------|-------------------|--|
| Wireless Status         | Enabled           |  |
| Network Name(SSID)      | TOTOLINK_A800R_5G |  |
| Band                    | 802.11A/ N/ AC    |  |
| Channel                 | 149               |  |
| Encryption              | Disable           |  |
| MAC Address             | F4:28:53:EF:8C:F0 |  |
| Associated Clients      | 0                 |  |

#### 2.4G Wireless Information

| Wireless Status    | Enabled           |
|--------------------|-------------------|
| Network Name(SSID) | TOTOLINK_A800R    |
| Band               | 2.4GHz (B+G+N)    |
| Channel            | Auto (1)          |
| Encryption         | Disable           |
| MAC Address        | F4:28:53:EF:8C:F4 |
| Associated Clients | 1                 |

| IPv4 LAN Information |                   |  |
|----------------------|-------------------|--|
| IP Address           | 192.168.0.1       |  |
| Subnet Mask          | 255.255.255.0     |  |
| DHCP Server          | Enabled           |  |
| MAC Address          | F4:28:53:EF:79:80 |  |

| IPv6 LAN Information |   |  |
|----------------------|---|--|
| Global Address       | : |  |
| Link-local Address   | : |  |
| Default Gateway      | : |  |

### Traffic Statistics

|      | Rx packets | Tx packets |  |
|------|------------|------------|--|
| WAN  | 0          | 0          |  |
| LAN  | 1486       | 2354       |  |
| 2.4G | 71559      | 3764       |  |
| 5G   | 139388     | 1278       |  |

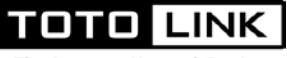

Các thông tin được hiển thị trong trang System Status bao gồm:

#### 1. Trạng thái các cổng WAN/ LAN:

Ngoài cách quan sát trạng thái hoạt động của cổng thông qua đèn Trạng thái hoạt động trên A3000RU. Người dùng còn có thể biết được hoạt động của các cổng trên A3000RU thông qua hình ảnh trong trang System Status.

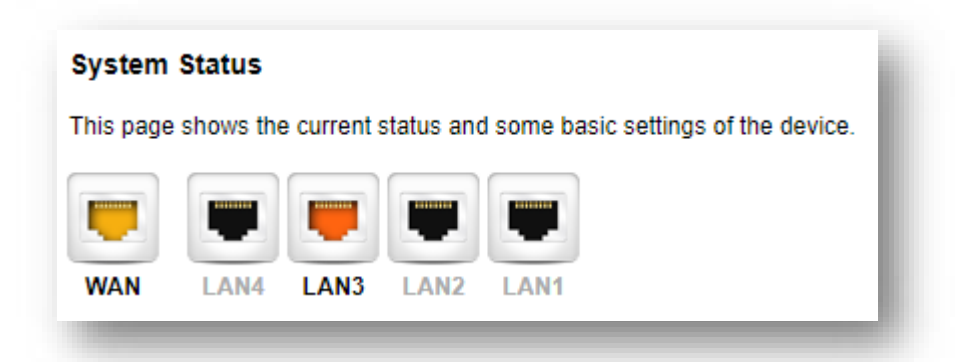

Trên trang System Status, người dùng sẽ thấy được hình ảnh mô tả cổng như hình trên. Theo thứ tự từ trái qua sẽ là WAN, LAN 4, LAN 3, LAN 2, LAN 1. Đèn tương ứng của mỗi cổng sẽ sáng khi có thiết bị kết nối với cổng. Như thông tin hiển thị trong hình trên, đèn cổng WAN và LAN 3 của Router TOTOLINK A3000RU đang sáng, nghĩa là đang có thiết bị kết nối đến 2 cổng trên.

### 2. Thông tin hệ thống:

**System Information** – Thông tin hệ thống: Tại phần này, người dùng sẽ dễ dàng biết được các thông tin hoạt động sơ lược của Router như chế độ hoạt động, thời gian hoạt động, ...

| System Information |                                       |  |
|--------------------|---------------------------------------|--|
| Operation Mode     | Gateway Mode                          |  |
| System Uptime      | 0 day, 1 hour, 40 minutes, 39 seconds |  |
| Customer URL       | www.totolink.net                      |  |
| Firmware Version   | V5.9c.3906                            |  |
| Build Time         | 2019-02-20 15:58:34                   |  |

Bảng miêu tả các thông tin hiển thị trong phần Thông tin hệ thống:

| STT | Thông tin | Mô tả |
|-----|-----------|-------|

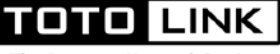

| 1 | Operation Mode   | Chế độ hoạt động – Thể hiện chế độ mà Router đang hoạt động. |
|---|------------------|--------------------------------------------------------------|
| 2 | System Uptime    | Thời gian Router hoạt động.                                  |
| 3 | Customer URL     | Website của nhà sản xuất.                                    |
| 4 | Firmware Version | Phiên bản firmware hiện tại của Router.                      |
| 5 | Build Time       | Thời gian phát hành phiên bản firmware hiện tại của Router.  |

### 3. Thông tin mạng WAN:

Ở phần này, người dùng sẽ nhìn thấy được các thông tin kết nối mạng WAN của Router, bao gồm các thông tin như kiểu kết nối WAN, địa chỉ IP WAN, địa chỉ MAC, ...

| Connection Status | DHCP Connected                       |  |
|-------------------|--------------------------------------|--|
| Connection Time   | 0 day, 0 hour, 7 minutes, 32 seconds |  |
| IP Address        | 192.168.3.89                         |  |
| Subnet Mask       | 255.255.255.0                        |  |
| Default Gateway   | 192.168.3.1                          |  |
| DNS Server        | 203.162.4.191 / 203.162.4.190        |  |
| MAC Address       | F4:28:53:EF:8C:F1                    |  |

Bảng mô tả các thông tin WAN Information:

| STT | Thông tin         | Mô tả                                                |
|-----|-------------------|------------------------------------------------------|
| 1   | Connection Status | Hiển thị kiểu kết nối WAN và tình trạng WAN.         |
| 2   | Connection Time   | Thời gian Router kết nối với mạng WAN.               |
| 3   | IP Address        | Địa chỉ IP WAN mà Router nhận được.                  |
| 4   | Subnet Mask       | Địa chỉ Subnet Mask mà Router nhận được.             |
| 5   | Default Gateway   | Địa chỉ IP WAN mà Router nhận được.                  |
| 6   | DNS Server        | Địa chỉ DNS mà A3000RU nhận được từ Router cấp trên. |
| 7   | MAC Address       | Địa chỉ MAC vật lý của Router.                       |

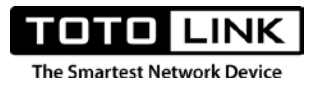

### 4. Thông tin mạng Wi-Fi 2.4G và 5G:

Ở phần này, người dùng xem được một số thông tin cơ bản của mạng Wi-Fi 2.4G và 5G.

| Wireless Status         | Enabled           |  |
|-------------------------|-------------------|--|
| Network Name(SSID)      | TOTOLINK_A800R_5G |  |
| Band                    | 802.11A/ N/ AC    |  |
| Channel                 | 149               |  |
| Encryption              | Disable           |  |
| MAC Address             | F4:28:53:EF:8C:F0 |  |
| Associated Clients      | 0                 |  |
|                         |                   |  |
| 4G Wireless Information |                   |  |
| Wireless Status         | Enabled           |  |
| Network Name(SSID)      | TOTOLINK_A800R    |  |
| Band                    | 2.4GHz (B+G+N)    |  |
| Channel                 | Auto (1)          |  |
| Encryption              | Disable           |  |
| MAC Address             | F4:28:53:EF:8C:F4 |  |
|                         |                   |  |

Bảng mô tả các thông tin 2.4G và 5G Wireless Information:

| STT | Thông tin           | Mô tả                                                    |
|-----|---------------------|----------------------------------------------------------|
| 1   | Wireless Status     | Hiển thị trạng thái hoạt động của mạng Wi-Fi là đang tắt |
|     |                     | hoặc bật.                                                |
| 2   | Network Name (SSID) | Hiển thị tên mạng Wi-Fi của bạn.                         |
| 3   | Band                | Hiển thị loại băng tần đã được lựa chọn.                 |
| 4   | Channel             | Hiển thị số kênh truyền của Wi-Fi.                       |

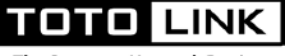

| 5 | Encryption         | Hiển thị mật khẩu của mạng Wi-Fi (nếu mạng Wi-Fi đã        |
|---|--------------------|------------------------------------------------------------|
|   |                    | được đặt pass, mật khẩu sẽ được ẩn đi ở dạng dấu * cho đến |
|   |                    | khi bạn cho phép hiển thị mật khẩu).                       |
| 6 | MAC Address        | Hiển thị địa chỉ MAC vật lý Wi-Fi 2.4G hoặc 5G của Router. |
| 7 | Associated Clients | Hiển thị số lượng các thiết bị đang truy cập vào mạng.     |

### 5. Thông tin mạng LAN:

Sau phần hiển thị thông tin mạng WAN và mạng không dây 2.4GHz – 5GHz là phần hiển thị thông tin các thông số mạng LAN.

| AN Information |                   |  |
|----------------|-------------------|--|
| IP Address     | 192.168.0.1       |  |
| Subnet Mask    | 255.255.255.0     |  |
| DHCP Server    | Enabled           |  |
| MAC Address    | F4:28:53:C1:80:18 |  |

Bảng mô tả các thông tin LAN Information

| STT | Thông tin   | Mô tả                                             |
|-----|-------------|---------------------------------------------------|
| 1   | IP Address  | Hiển thị địa chỉ IP mặc định của Router.          |
| 2   | Subnet Mask | Mặt nạ mạng con của mạng LAN.                     |
| 3   | DHCP Server | Hiển thị trạng thái cấp phát IP đang tắt hoặc mở. |
| 4   | MAC Address | Địa chỉ MAC vật lý của mạng LAN trên Router.      |

### 6. Thống kê lưu lượng mạng:

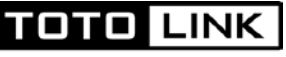

Ở Traffic Statistics, bạn sẽ xem được số lượng gói tin gửi và nhận của mạng thông qua các cổng WAN, LAN, mạng Wi-Fi 2.4G và 5G.

| Traffic Statistics |            |            |  |
|--------------------|------------|------------|--|
|                    | Rx packets | Tx packets |  |
| WAN                | 0          | 1005       |  |
| LAN                | 3999       | 4750       |  |
| 2.4G               | 156316     | 2743       |  |
| 5G                 | 175436     | 1566       |  |

Bång mô tả thông tin Traffic Statistics:

| STT | Thông tin  | Mô tả                                                |
|-----|------------|------------------------------------------------------|
| 1   | Rx packets | Thống kê lưu lượng gói tin nhận được của cổng LAN,   |
|     |            | WAN, sóng 2.4GHz, 5GHz                               |
| 2   | Tx packets | Thống kê lưu lượng gói tin gửi đi của cổng LAN, WAN, |
|     |            | sóng 2.4GHz, 5GHz                                    |

### 3.4.2. Device Information

Tại trang Device Information, người dùng sẽ có thể theo dõi được các thiết bị đang kết nối với Router A3000RU. Với bảng danh sách chi tiết, thể hiện rõ các thông tin của các thiết bị truy cập tới mạng bao gồm địa chỉ IP, địa chỉ MAC, kiểu truy cập.

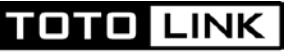

Để có thể đi đến trang Device Information, người dùng truy cập vào trang theo các bước: Click System Status → Device Information

| Device In   | formation                          |                   |             |
|-------------|------------------------------------|-------------------|-------------|
| This page s | show the current device connection | on information.   |             |
|             |                                    |                   |             |
| Device Info | ormation                           |                   |             |
| ID          | IP Address                         | MAC Address       | Access Type |
| 1           | 192.168.0.33                       | FC:45:96:60:74:24 | Wired       |
| 2           | 192.168.0.7                        | 94:EB:CD:64:8C:13 | Wireless    |

Bång mô tả thông tin Device Information:

| STT | Thông tin   | Mô tả                                                           |
|-----|-------------|-----------------------------------------------------------------|
| 1   | IP Address  | Hiển thị địa chỉ IP mà A3000RU cấp phát cho các thiết bị        |
| 2   | MAC Address | Hiển thị địa chỉ MAC vật lý của các thiết bị kết nối với        |
|     |             | A3000RU.                                                        |
| 3   | Access Type | Hiển thị kiểu kết nối của các thiết bị đến A3000RU (kết nối dây |
|     |             | hoặc Wi-Fi).                                                    |

### **3.5. Operation Mode**

Trên A3000RU, TOTOLINK cung cấp đến người dùng 4 chế độ hoạt động độc lập là: **Gateway Mode, Bridge Mode, Repeater Mode, WISP Mode**. Với 4 chế độ này, người dùng chỉ cần chọn 1 chế độ hoạt động phù hợp với nhu cầu sử dụng và nhấn **Apply** để lưu trữ cài đặt.

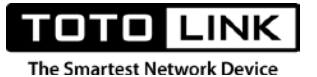

3.5.1. Chế độ Gateway:

Khi người dùng lựa chọn cho Router hoạt động ở chế độ này, thiết bị sẽ hỗ trợ truy cập Internet thông qua các modem nhà mạng với 2 lựa chọn được sử dụng nhiều nhất ở Việt Nam.

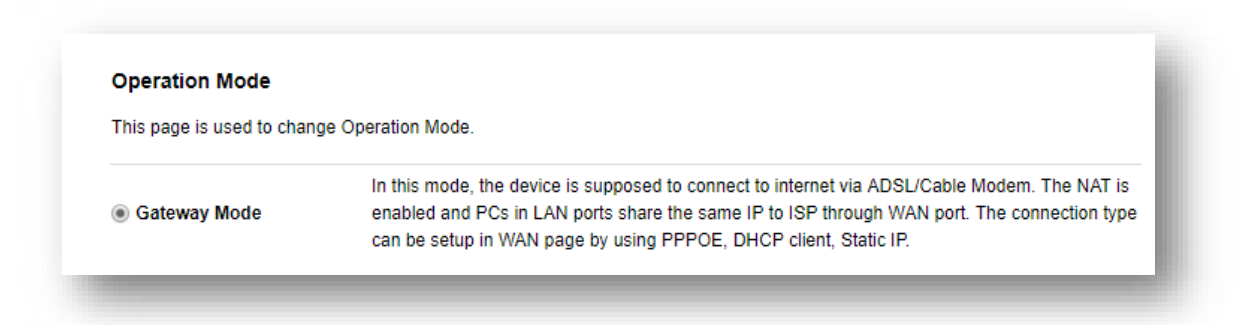

Một là nối dây từ Modem của nhà mạng xuống cổng WAN trên Router với kiểu WAN tương ứng là DHCP. Hai là nối dây từ converter của nhà mạng xuống cổng WAN của Router với kiểu WAN tương ứng là PPPoE.

### [Mô hình kết nối DHCP]

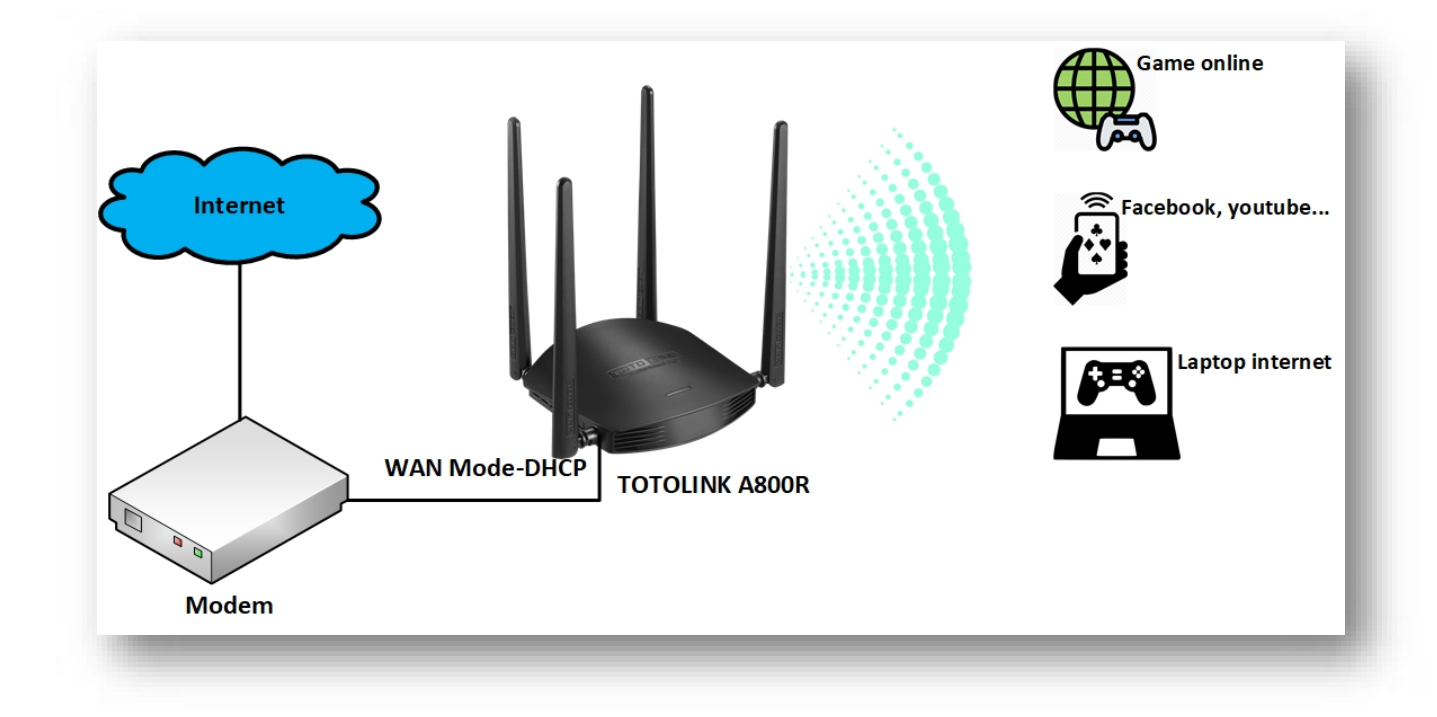

[Mô hình kết nối PPPoE]

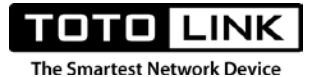

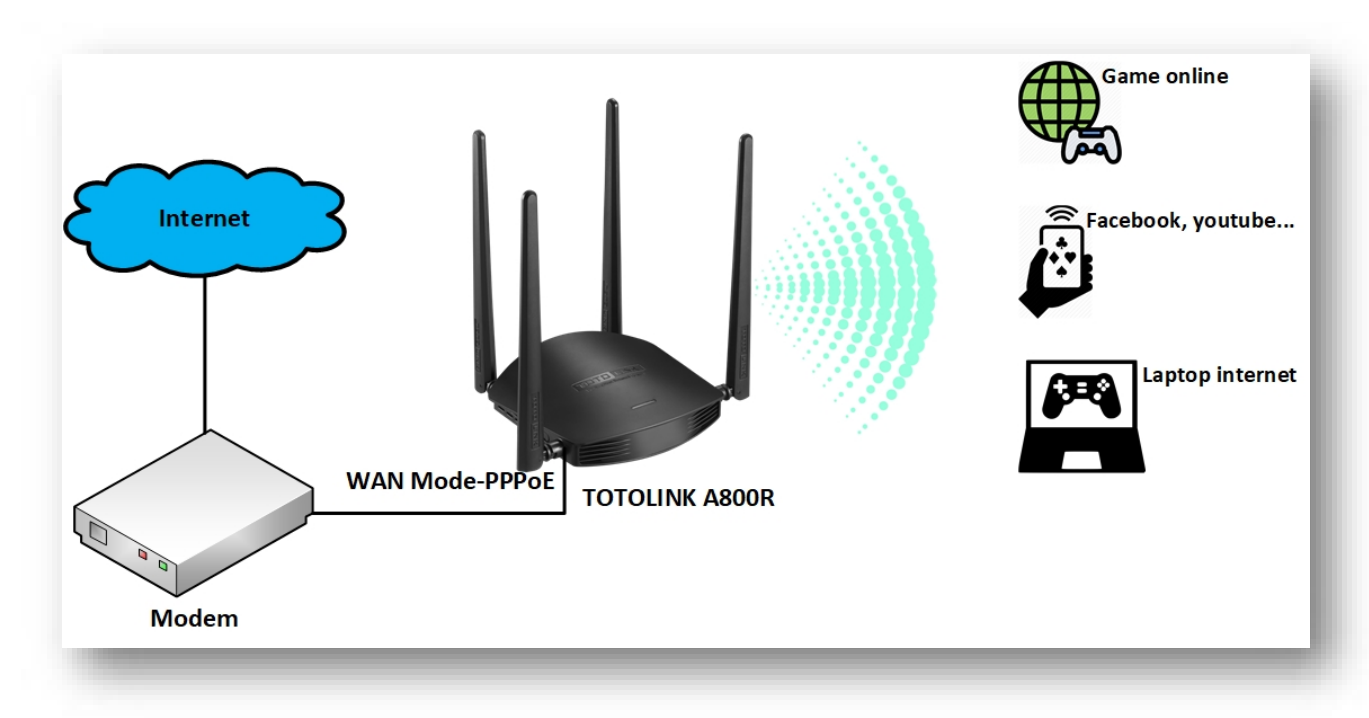

### 3.5.2. Chế độ Bridge:

Trong chế độ này, thiết bị đóng vai trò như 1 Switch thông thường. Tín hiệu mạng từ Modem hoặc Router cấp trên sẽ được chuyển tiếp thông qua A3000RU. Lúc này A3000RU sẽ chỉ đóng vai trò là một điểm kết nối để hỗ trợ các thiết bị xung quanh kết nối vào mạng. A3000RU sẽ không chịu trách nhiệm cung cấp địa chỉ IP cho các thiết bị kết nối vào mạng. Thay vào đó, Modem chính vẫn sẽ chịu trách nhiệm thực hiện việc cấp phát địa chỉ IP cho các thiết bị kết nối vào mạng.

| operation mode            |                                                                                                    |
|---------------------------|----------------------------------------------------------------------------------------------------|
| This page is used to chan | ge Operation Mode.                                                                                                    |
| 🔵 Gateway Mode            | In this mode, the device is supposed to connect to internet via ADSL/Cable Modem. The NAT is<br>enabled and PCs in LAN ports share the same IP to ISP through WAN port. The connection type<br>can be setup in WAN page by using PPPOE, DHCP client, Static IP. |
| Bridge Mode               | In this mode, connect the superior AP/Router by wire, you can bridge the superior's AP/Router<br>wired signal into wireless Wi-Fi signals for Wi-Fi devices.                                                                                                    |

Việc cài đặt chế độ này khá dễ dàng, trước tiên người dùng cần chuyển chế độ hoạt động của A3000RU sang Bridge, sau đó là cắm dây từ Modem nhà mạng hoặc Router cấp trên tới A3000RU. Vậy là người dùng có thể sử dụng Internet thông qua Wi-Fi hoặc dây mạng từ A3000RU.

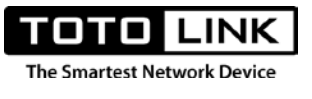

[Mô hình kết nối]

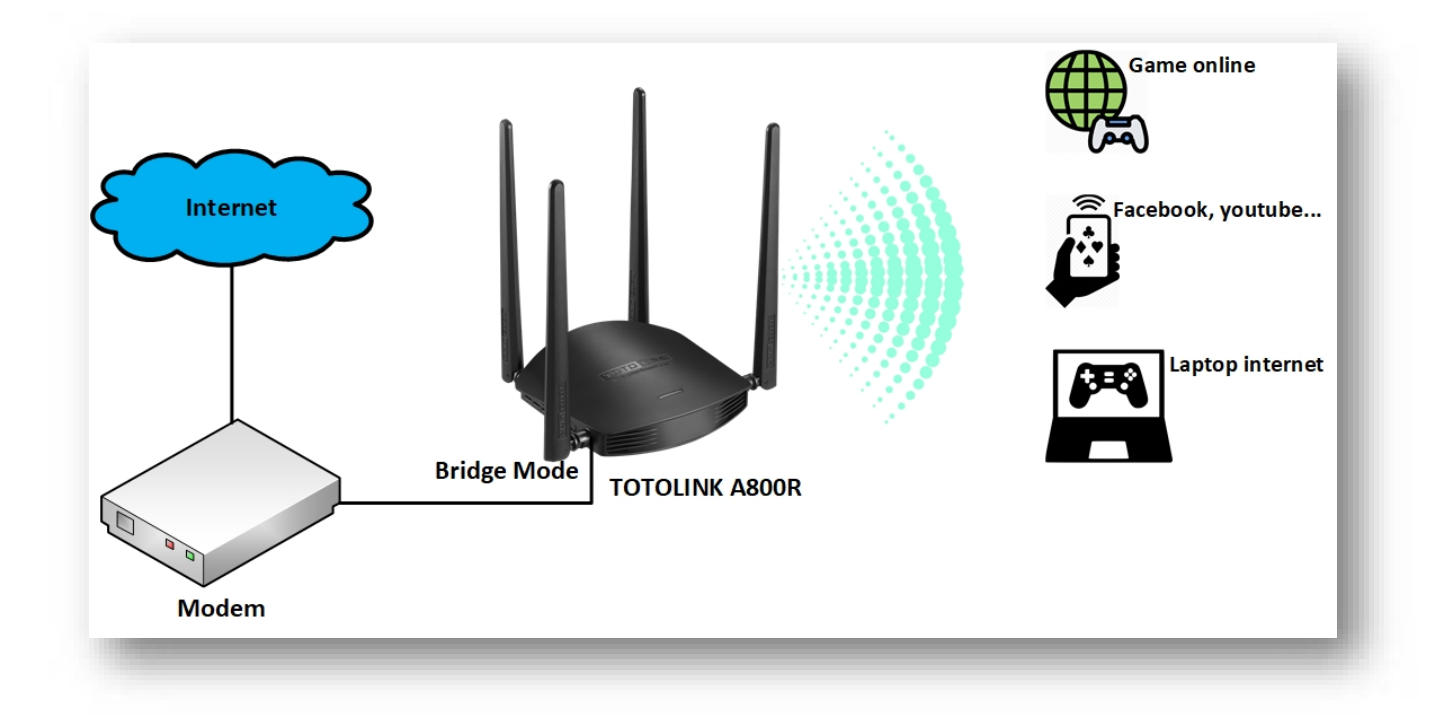

### 3.5.3. Chế độ Repeater:

Trong chế độ này, A3000RU đóng vai trò là 1 thiết bị thu sóng Wi-Fi từ 1 nguồn Internet khác và tiếp tục phát lại cho các thiết bị khác khi kết nối vào A3000RU có thể sử dụng Internet. Tương tự như chế độ Bridge, khi hoạt động ở chế độ Repeater, A3000RU sẽ không chịu trách nhiệm cấp phát địa chỉ IP cho các thiết bị kết nối với nó. Thay vào đó, Modem chính vẫn sẽ chịu trách nhiệm thực hiện việc cấp phát địa chỉ IP cho các thiết bị kết nối vào mạng.

### [Mô hình kết nối]

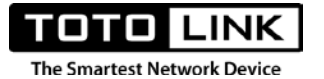

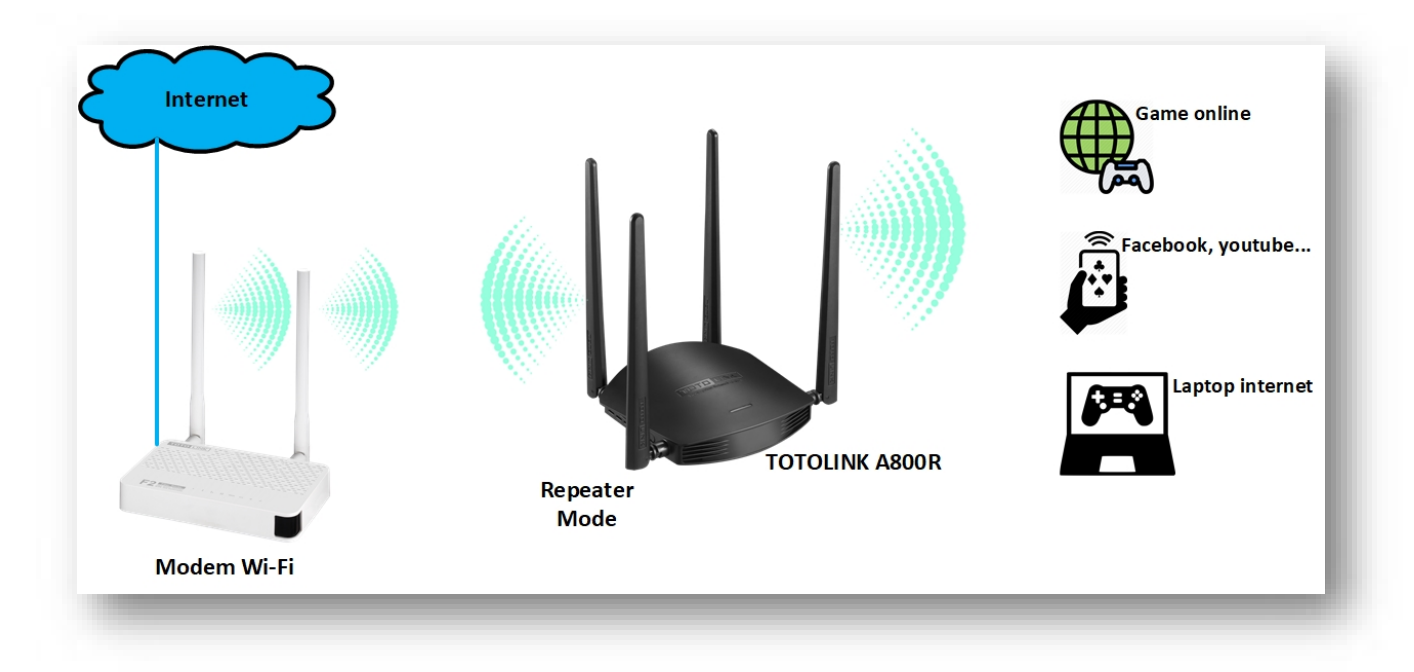

Để có thể kích hoạt tính năng này, người dùng chỉ cần vào trang **Operation Mode** → Chọn **Repeater** → Thực hiện chọn một mạng Wi-Fi gốc mà người dùng cần mở rộng → Điền đầy đủ thông tin cho mạng Wi-Fi vừa chọn → Nhấn **Apply** để lưu trữ cấu hình.

### [Các bước thực hiện]

Bước 1: Chọn chế độ Repeater Mode→Next

| System Status     Operation Mode                      | + | Operation Mode<br>This page is used to char | nge Operation Mode.                                                                                                    |
|-------------------------------------------------------|---|---------------------------------------------|----------------------------------------------------------------------------------------------------|
| <ul> <li>IPv6 Setting</li> <li>5G Wireless</li> </ul> | + | ⊖ Gateway Mode                              | In this mode, the device is supposed to connect to internet via ADSL/Cable Modem. The NAT is<br>enabled and PCs in LAN ports share the same IP to ISP through WAN port. The connection<br>type can be setup in WAN page by using PPPOE, DHCP client, Static IP. |
| 察 2.4G Wireless                                       | ÷ | 🔿 Bridge Mode                               | In this mode, connect the superior AP/Router by wire, you can bridge the superior's AP/Router<br>wired signal into wireless Wi-Fi signals for Wi-Fi devices.                                                                                                    |
| <ul> <li>QoS</li> <li>Firewall</li> </ul>             | + | Repeater Mode                               | In this mode, you can extend the superior Wi-Fi signal by Repeater setting function under the<br>Wireless column to increase the coverage of the wireless signal.                                                                                               |
| 🗘 Management                                          | + | ○ WISP Mode                                 | In this mode, all ethernet ports are bridged together and the wireless client will connect to ISP<br>access point. The NAT is enabled and PCs in ethernet ports share the same IP to ISP through<br>wireless LAN.                                               |
|                                                       |   |                                             | Next                                                                                                    |

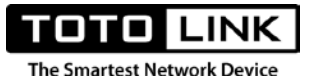

**Bước 2:** Lựa chọn loại sóng tương ứng mà Router gốc phát ra →Bấm Scan→Click chọn sóng Wi-Fi cần thu.

| Please select a | sed to change Operation Mode.<br>a list of sites that need to be relaye | d. Tip: Click the "Scan" butto | on to search for the current Al | P site. |        |
|-----------------|-------------------------------------------------------------------------|--------------------------------|---------------------------------|---------|--------|
|                 |                                                                         | Back                           | Scan 2.4G                       | Scan 5  | G      |
| Channel         | Network Name(SSID)                                                      | MAC Address                    | Encryption                      | Signal  | Mode   |
| 149             | TOTOLINK KETOAN 5G                                                      | F4:28:53:CA:59:F8              | WPAPSKWPA2PSK                   | 100%    | A/N/AC |
| 149             | TOTOLINK OFFICE 5G                                                      | F4:28:53:CC:78:A4              | WPAPSKWPA2PSK                   | 100%    | A/N/AC |
| 149             | CP900_5G 2                                                              | F4:28:53:FC:14:48              | WPAPSKWPA2PSK                   | 100%    | A/N/AC |
| 149             | TOTOLINK_A3_5G                                                          | F4:28:53:7C:55:C2              | NONE                            | 100%    | A/N/AC |
| 44              | Agility-Staff                                                           | 02:18:1A:7B:F4:29              | WPA2PSK                         | 76%     | A/N    |
| 44              | Agility_Guest                                                           | 06:18:1A:7B:F4:29              | WPA2PSK                         | 76%     | A/N    |
| 36              | Agility-Staff                                                           | 02:18:1A:7B:F3:8B              | WPA2PSK                         | 52%     | A/N    |
| 36              | HNVN-ProjectsMobile                                                     | F0:B0:52:2D:C1:AD              | WPA2PSK                         | 52%     | A/N    |

**Bước 3**: Nhập mật khẩu cho sóng Wi-Fi vừa chọn→ Bấm **Connect**→ Chờ router khởi động lại và tận hưởng Internet.

| Operation Mode                                                                  |                                                                                                    |
|---------------------------------------------------------------------------------|----------------------------------------------------------------------------------------------------|
| This page is used to change<br>If the uplink AP is encrypted<br>click "Connect" | e Operation Mode.<br>1, please fill in the correct password, click on the "Connect"; if the uplink AP is not encrypted, please |
| Network Name(SSID)                                                              | TOTOLINK KETOAN 5G                                                                                                    |
| MAC Address                                                                     | F4 : 28 : 53 : CA : 59 : F8                                                                                                    |
| Encryption                                                                      | WPA2-PSK -                                                                                                    |
| Encryp Type                                                                     | AES -                                                                                                    |
| Password                                                                        |                                                                                                    |
|                                                                                 |                                                                                                    |

### 3.5.4. Chế độ WISP:

TOTO LINK

Với chế độ này, A3000RU cũng sẽ thu sóng Wi-Fi từ một nguồn Internet khác và tiếp tục phát lại cho các thiết bị khác khi kết nối vào A3000RU có thể sử dụng Internet. Nhưng với tính năng WISP, A3000RU có thể cấp phát địa chỉ IP đến các thiết bị kết nối với nó. Khi A3000RU hoạt động ở chế độ WISP, người dùng sẽ có thể sử dụng các tính năng nâng cao như khi A3000RU hoạt động ở chế độ **Gateway**.
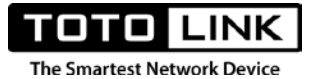

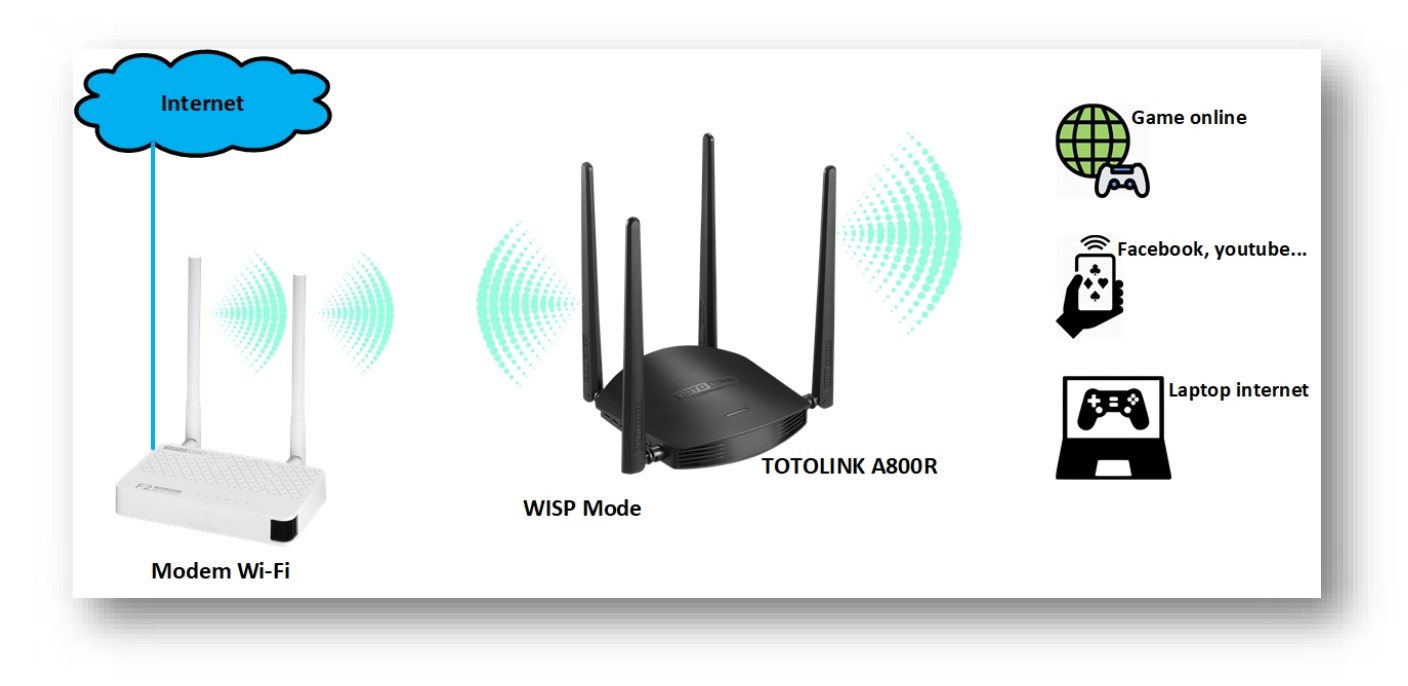

Để A3000RU có thể hoạt động ở chế độ **WISP**, người dùng cần thiết lập cho A3000RU theo các bước sau:

Bước 1: Truy cập trang Operation Mode → Chọn chế độ WISP → Nhấn Next

| 🕶 System Status 🔸 |                           |                                                                                                    |  |  |
|-------------------|---------------------------|----------------------------------------------------------------------------------------------------|--|--|
| 🗗 Operation Mode  | Operation Mode            |                                                                                                    |  |  |
| Network +         | This page is used to char | nge Operation Mode.                                                                                                    |  |  |
| IPv6 Setting +    | ○ Gateway Mode            | In this mode, the device is supposed to connect to internet via ADSL/Cable Modern. The NAT is<br>enabled and PCs in LAN ports share the same IP to ISP through WAN port. The connection                           |  |  |
| 📚 5G Wireless 🔸   |                           | type can be setup in WAN page by using PPPOE, DHCP client, Static IP.                                                                                                    |  |  |
| 📚 2.4G Wireless 🔸 | O Bridge Mode             | In this mode,connect the superior AP/Router by wire, you can bridge the superior's AP/Router<br>wired signal into wireless Wi-Fi signals for Wi-Fi devices.                                                       |  |  |
| QoS               | ○ Repeater Mode           | In this mode, you can extend the superior Wi-Fi signal by Repeater setting function under the                                                                                                    |  |  |
| Firewall +        |                           | wireless column to increase the coverage of the wireless signal.                                                                                                    |  |  |
| ✿ Management +    | WISP Mode                 | In this mode, all ethernet ports are bridged together and the wireless client will connect to ISP<br>access point. The NAT is enabled and PCs in ethernet ports share the same IP to ISP through<br>wireless LAN. |  |  |
|                   |                           |                                                                                                    |  |  |
|                   |                           | Next                                                                                                    |  |  |

Bước 2: Click Scan 2.4G hoặc 5G để tìm kiếm sóng Wi-Fi cần thu lại  $\rightarrow$  Tích chọn sóng Wi-Fi cần thu

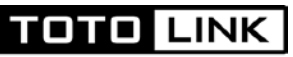

| The | Smartest  | Network     | Device |
|-----|-----------|-------------|--------|
|     | Sindicest | THE LUNCTIN | Device |

| 💬 System Status 🔸 |                               |                                                                             |                               |                                |         |       |
|-------------------|-------------------------------|-----------------------------------------------------------------------------|-------------------------------|--------------------------------|---------|-------|
| Operation Mode    | Operation                     | Mode                                                                        |                               |                                |         |       |
| Network +         | This page is<br>Please select | used to change Operation Mode.<br>t a list of sites that need to be relayed | . Tip: Click the "Scan" butto | n to search for the current AP | site.   |       |
| No Setting +      |                               |                                                                             |                               |                                |         |       |
| 🗢 5G Wireless 🔸   |                               |                                                                             | Back                          | Scan 2.4G                      | Scan 5G |       |
| 📚 2.4G Wireless 🔸 |                               |                                                                             |                               |                                |         |       |
| 💠 QoS             | Channel                       | Network Name(SSID)                                                          | MAC Address                   | Encryption                     | Signal  | Mode  |
| 🔒 Firewall +      | 10                            | TOTOLINK_A3700R                                                             | F4:28:53:1D:A0:7C             | WPA2PSK                        | 100%    | B/G/N |
| 🏟 Management 🔹 +  | 9                             | TOTOLINK_T10TestDNS                                                         | 14:4D:67:4C:6B:F8             | WPAPSKWPA2PSK                  | 100%    | B/G/N |
|                   | 5                             | TOTOLINK A6004NS 2.4G                                                       | F4:28:53:77:09:62             | WPAPSKWPA2PSK                  | 100%    | B/G/N |
|                   | 3                             | TOTOLINK T6test                                                             | F4:28:53:19:A6:6B             | WPAPSKWPA2PSK                  | 100%    | B/G/N |
|                   | 6                             | TOTOLINK T6test                                                             | F4:28:53:19:A6:13             | WPAPSKWPA2PSK                  | 100%    | B/G/N |
|                   | 9                             | TOTOLINK_T10TestDNS                                                         | 14:4D:67:4C:67:D0             | WPAPSKWPA2PSK                  | 100%    | B/G/N |
|                   | 1                             | TOTOLINK OFFICE                                                             | F4:28:53:CA:59:FC             | WPAPSKWPA2PSK                  | 100%    | B/G/N |

Bước 3: Điền mật khẩu cho sóng Wi-Fi vừa chọn → Nhấn Apply để lưu lại cấu hình.

| System Status    | + |                                                                 |                                                  |                                 |                                             |
|------------------|---|-----------------------------------------------------------------|--------------------------------------------------|---------------------------------|---------------------------------------------|
| 🗗 Operation Mode |   | Operation Mode                                                  |                                                  |                                 |                                             |
| Network          | + | This page is used to change<br>If the uplink AP is encrypted, I | Operation Mode.<br>please fill in the correct pa | assword, click on the "Connect" | ; if the uplink AP is not encrypted, please |
| IPv6 Setting     | ÷ | click "Connect"                                                 |                                                  |                                 |                                             |
| 🗢 5G Wireless    | ÷ | Network Name(SSID)                                              | TOTOLINK_T10Tes                                  | tDNS                            |                                             |
| 察 2.4G Wireless  | + | MAC Address                                                     | 14 : 4D : 67                                     | : 4C : 6B : F8                  |                                             |
| QoS              |   | Encryption                                                      | WPA2-PSK                                         | •                               |                                             |
| Firewall         | + | Епстур Туре                                                     | AES                                              | •                               |                                             |
| Management       | + | Password                                                        | •••••                                            |                                 |                                             |
|                  |   |                                                                 | L                                                |                                 |                                             |
|                  |   |                                                                 |                                                  |                                 | Back Connect                                |
|                  |   |                                                                 |                                                  |                                 |                                             |

### 3.6. Network

### 3.6.1. WAN Setting

Đây là trang cài đặt dành cho các thiết lập trên cổng WAN để kết nối Internet, 3 chế độ WAN thường được sử dụng ở Việt Nam gồm **DHCP**, **Static IP và PPPoE**.

Để vào được phần thiết lập này, người dùng cần đăng nhập vào trang quản lý của thiết bị, click Network → WAN Setting.

1. DHCP

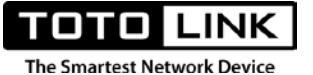

Sử dụng tính năng này khi người dùng đã có sẵn một Modem Internet đang đảm nhiệm cấp phát IP cho các thiết bị kết nối. Từ trang thiết lập WAN, người dùng cần lựa chọn **WAN Connection Type** là DHCP. Sau đó nhấn **Apply** để lưu lại cấu hình.

| change the access method | to DHCP, Static IP, PPPoE   |
|--------------------------|-----------------------------|
| Connection Status        | DHCP Disconnected           |
| WAN Connection Type      | DHCP -                      |
| MTU                      | 1492 (576~1500)             |
| DNS Mode                 | Attain DNS Automatically -  |
| Primary DNS              |                             |
| Secondary DNS            | (Optional)                  |
| Special Way (TTL)        |                             |
| Clone MAC Address        | F4 : 28 : 53 : C1 : 80 : 19 |
|                          | Clone MAC Factory MAC       |

Bảng mô tả các thông số hiển thị trên trang:

| STT | Thông số            | Mô tả                                                     |
|-----|---------------------|-----------------------------------------------------------|
| 1   | Connection Status   | Hiển thị kiểu kết nối WAN và trạng thái kết nối của cổng  |
|     |                     | WAN (Disconnected là không kết nối, Connected là đã kết   |
|     |                     | nối thành công).                                          |
| 2   | WAN Connection Type | Lựa chọn kiểu kết nối cho cổng WAN.                       |
| 3   | MTU                 | Là kích thước gói dữ liệu lớn nhất, được đo bằng byte, có |
|     |                     | thể truyền tải qua một mạng.                              |
| 4   | DNS Mode            | Chế độ DNS, có 2 lựa chọn là nhận tự động hoặc thiết lập  |
|     |                     | thủ công.                                                 |
| 5   | Primary DNS         | Địa chỉ DNS chính.                                        |
| 6   | Secondary DNS       | Địa chỉ DNS phụ (có thể nhập hoặc không).                 |

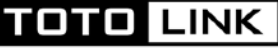

| 7 | Special Way (TTL) | Kiểu kết nối đặc biệt, áp dụng cho các khu vực đặc biệt |
|---|-------------------|---------------------------------------------------------|
|   |                   | ngoài Việt Nam.                                         |
| 8 | Clone MAC address | Sao chép, thay đổi địa chỉ MAC của cổng WAN, dùng khi   |
|   |                   | cần đổi địa chỉ MAC cổng WAN cho những trường hợp bắt   |
|   |                   | buộc.                                                   |

Tiếp đến, người dùng cần kết nối A3000RU với Modem thông qua dây mạng theo sơ đồ tương ứng. [Tham khảo sơ đồ kết nối tại mục **3.5.1. Chế độ Gateway**].

# 2. Static IP

Về cơ bản cách hoạt động và kết nối là tương tự như DHCP. Nhưng chỉ khác một điểm là ở kiểu WAN Static IP, người dùng sẽ phải gán thông tin mạng (địa chỉ IP, DNS, ...) của Modem chính cho A3000RU theo cách thủ công.

| Connection Status   | DHCP Disconnected   |            |
|---------------------|---------------------|------------|
| WAN Connection Type | Static IP           | •          |
| IP Address          | 192 . 168 . 1 . 20  |            |
| Subnet Mask         | 255 . 255 . 255 . 0 |            |
| Default Gateway     | 192 . 168 . 1 . 1   |            |
| мти                 | 1500                | (576~1500) |
| Primary DNS         | 8.8.8.8             |            |
| Secondary DNS       |                     | (Optional) |
| Special Way (TTL)   |                     |            |
| Clone MAC Address   | F4 : 28 : 53 : C1   | : 80 : 19  |
|                     | Clone MAC Factor    | ry MAC     |

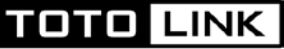

Bảng mô tả các thông số hiển thị trên trang:

| STT | Thông số            | Mô tả                                                     |
|-----|---------------------|-----------------------------------------------------------|
| 1   | Connection Status   | Hiển thị kiểu kết nối WAN và trạng thái kết nối của cổng  |
|     |                     | WAN (Disconnected là không kết nối, Connected là đã kết   |
|     |                     | nối thành công).                                          |
| 2   | WAN Connection Type | Lựa chọn kiểu kết nối cho cổng WAN.                       |
| 3   | IP Address          | Địa chỉ IP để A3000RU kết nối với mạng Internet (Địa chỉ  |
|     |                     | IP dùng để gán cho A3000RU phải cùng đường mạng với       |
|     |                     | Modem).                                                   |
| 4   | Subnet Mask         | Mặt nạ mạng.                                              |
| 5   | Default Gateway     | Địa chỉ IP của Modem chính.                               |
| 6   | MTU                 | Là kích thước gói dữ liệu lớn nhất, được đo bằng byte, có |
|     |                     | thể truyền tải qua một mạng.                              |
| 7   | Primary DNS         | Địa chỉ DNS chính.                                        |
| 8   | Secondary DNS       | Địa chỉ DNS phụ (có thể nhập hoặc không).                 |
| 9   | Special Way (TTL)   | Kiểu kết nối đặc biệt, áp dụng cho các khu vực đặc biệt   |
|     |                     | ngoài Việt Nam.                                           |
| 10  | Clone MAC address   | Sao chép, thay đổi địa chỉ MAC của cổng WAN, dùng khi     |
|     |                     | cần đổi địa chỉ MAC cổng WAN cho những trường hợp bắt     |
|     |                     | buộc.                                                     |

Tiếp đến, người dùng cần kết nối A3000RU với Modem thông qua dây mạng theo sơ đồ tương ứng. [Tham khảo sơ đồ kết nối tại mục **3.5.1. Chế độ Gateway**].

# 3. PPPoE

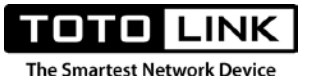

Chế độ quay số PPPoE được sử dụng khi A3000RU làm thay nhiệm vụ của Modem nhà mạng, quay số trực tiếp tới nhà mạng để kết nối Internet.

| WAN Connection Type | PPPoE -                     |
|---------------------|-----------------------------|
| User Name           |                             |
| Password            |                             |
| Connection Mode     | Auto 👻                      |
| мти                 | 1492 (546-1492)             |
| DNS Mode            | Attain DNS Automatically -  |
| Primary DNS         | 8.8.8.8                     |
| Secondary DNS       | (Optional)                  |
| Special Way (TTL)   |                             |
| Clone MAC Address   | F4 : 28 : 53 : C1 : 80 : 19 |
|                     | Clone MAC Factory MAC       |

Bảng mô tả các thông số hiển thị trên trang:

| STT | Thông số            | Mô tả                                                     |
|-----|---------------------|-----------------------------------------------------------|
| 1   | Connection Status   | Hiển thị kiểu kết nối WAN và trạng thái kết nối của cổng  |
|     |                     | WAN (Disconnected là không kết nối, Connected là đã kết   |
|     |                     | nối thành công).                                          |
| 2   | WAN Connection Type | Lựa chọn kiểu kết nối cho cổng WAN (DHCP, Static IP,      |
|     |                     | PPPoE).                                                   |
| 3   | User Name           | Tên người dùng PPPoE do nhà mạng cung cấp khi ký hợp      |
|     |                     | đồng Internet                                             |
| 4   | Password            | Mật khẩu người dùng PPPoE do nhà mạng cung cấp khi ký     |
|     |                     | hợp đồng Internet.                                        |
| 5   | Connection Mode     | Lựa chọn quay số PPPoE tự động hoặc thủ công              |
| 6   | MTU                 | Là kích thước gói dữ liệu lớn nhất, được đo bằng byte, có |
|     |                     | thể truyền tải qua một mạng.                              |

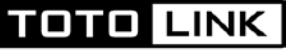

| 7  | DNS Mode          | Chế độ DNS, có 2 lựa chọn là nhận tự động hoặc thiết lập |
|----|-------------------|----------------------------------------------------------|
|    |                   | thủ công.                                                |
| 8  | Primary DNS       | Địa chỉ DNS chính.                                       |
| 9  | Secondary DNS     | Địa chỉ DNS phụ (có thể nhập hoặc không).                |
| 10 | Special Way (TTL) | Kiểu kết nối đặc biệt, áp dụng cho các khu vực đặc biệt  |
|    |                   | ngoài Việt Nam.                                          |
| 11 | Clone MAC address | Sao chép, thay đổi địa chỉ MAC của cổng WAN, dùng khi    |
|    |                   | cần đổi địa chỉ MAC cổng WAN cho những trường hợp bắt    |
|    |                   | buộc.                                                    |

Tiếp đến, người dùng cần kết nối A3000RU với Modem thông qua dây mạng theo sơ đồ tương ứng. [Tham khảo sơ đồ kết nối tại mục *3.5.1. Chế độ Gateway*].

# 3.6.2. LAN Setting

Đây là trang cài đặt dành cho mạng LAN để các thiết bị kết nối với A3000RU có thể truy cập Internet.

Để vào được phần thiết lập này, người dùng cần đăng nhập vào trang quản lý của thiết bị, click Network → LAN Setting.

| nay change the setting | for IP address, Mask. |  |
|------------------------|-----------------------|--|
| P Address              | 192 . 168 . 0 . 1     |  |
| Subnet Mask            | 255 _ 255 _ 255 _ 0   |  |
| OHCP Server            | Enable -              |  |
| Start IP Address       | 192 . 168 . 0 . 2     |  |
| End IP Address         | 192 . 168 . 0 . 250   |  |
| ease Time              | 1 day 👻               |  |

Bảng mô tả thông tin cho các thông số trong trang:

TOTO LINK

| The Smartest Network Device |
|-----------------------------|
|-----------------------------|

| STT | Thông số         | Mô tả                                                          |
|-----|------------------|----------------------------------------------------------------|
| 1   | IP Address       | Địa chỉ IP của thiết bị, cũng là địa chỉ dùng để đăng nhập vào |
|     |                  | trang quản lý của thiết bị, địa chỉ này có thể thay đổi được.  |
| 2   | Subnet Mask      | Mặt nạ mạng con của thiết bị                                   |
| 3   | DHCP Server      | Lựa chọn cho phép hoặc không cho phép thiết bị cấp phát địa    |
|     |                  | chỉ IP. (Tính năng sẽ tự động bị vô hiệu hóa khi A3000RU       |
|     |                  | hoạt động ở chế độ AP hoặc Repeater).                          |
| 4   | Start IP Address | Dải địa chỉ IP bắt đầu khi thiết bị cấp phát địa chỉ           |
| 5   | End IP Address   | Dải địa chỉ IP kết thúc khi thiết bị cấp phát địa chỉ          |
| 6   | Lease Time       | Thời gian thuê địa chỉ, sau khoảng thời gian này, thiết bị sẽ  |
|     |                  | tiến hành cấp phát lại địa chỉ IP cho các thiết bị đầu cuối.   |

# 3.6.3. Static DHCP Setting

Trang này được sử dụng để thiết lập địa chỉ IP cố định cho một thiết bị bất kỳ trong mạng dựa trên địa chỉ MAC của thiết bị đó. Mỗi địa chỉ MAC chỉ có thể nhận 1 IP duy nhất mà người quản trị đã chỉ định.

Để vào được phần thiết lập này, người dùng cần truy cập vào Network → Static DHCP Setting.

| UII              | Enable                     | •            |      |
|------------------|----------------------------|--------------|------|
| dd a rule        | L                          |              |      |
| Address          | 192 168                    | 0            |      |
| AC Address       |                            |              | Scan |
|                  |                            |              | Add  |
|                  | CP List (The maximum entry | count is 10) | -    |
| urrent Static DH | cr Elst (me maximum entry) |              |      |

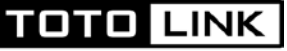

Bảng mô tả thông tin cho các thông số trong trang:

| STT | Thông số            | Mô tả                                                        |
|-----|---------------------|--------------------------------------------------------------|
| 1   | On/Off              | Tắt hoặc mở tính năng.                                       |
| 2   | IP Address          | Địa chỉ IP được gán tùy ý người quản trị.                    |
| 3   | MAC Address         | Địa chỉ MAC trong mạng muốn gán IP.                          |
| 4   | Add                 | Nhấn Add để thêm 1 cặp địa chỉ MAC và IP.                    |
| 5   | Current Static DHCP | Danh sách các cặp địa chỉ MAC và IP đã được gán sẽ được      |
|     | List (The maximum   | liệt kê ở bảng này, tính năng này cho phép gán tối đa 10 địa |
|     | entry count is 10)  | chỉ                                                          |

# 3.6.4. IPTV Setting

Trang này được sử dụng để cấu hình hoạt động dịch vụ IPTV (Truyền hình Internet) của các nhà mạng tại Việt Nam.

| System Status                                                                      | +       |                                             |                                                                                            |
|------------------------------------------------------------------------------------|---------|---------------------------------------------|--------------------------------------------------------------------------------------------|
| Operation Mode                                                                     |         | IPTV Setting                                |                                                                                            |
| Hetwork                                                                            | -       | This page is used to op                     | pen or close IPTV. If this funcition is enabled, IPTV and internet business are supported. |
| WAN Setting LAN Setting Static DHCP Setting IPTV Setting IPTV Setting IPv6 Setting | ng<br>+ | IGMP Proxy<br>IGMP Snooping<br>IGMP Version | <ul> <li>✓ Enable</li> <li>✓ Enable</li> <li>✓ V2 ▼</li> </ul>                             |
| 🗢 5G Wireless                                                                      | +       | IPTV                                        | Enable                                                                                     |
| <ul> <li>2.4G Wireless</li> <li>Qo S</li> </ul>                                    | +       |                                             |                                                                                            |
| Firewall                                                                           | +       |                                             | Apply                                                                                      |
| 🐼 Management                                                                       | +       |                                             |                                                                                            |

Đối với dịch vụ IPTV tại Việt Nam, mỗi nhà cung cấp mạng sẽ chạy trên mỗi hạ tầng mạng khác nhau, lấy tiêu biểu là 3 nhà mạng lớn FPT, Viettel, VNPT.

# Nhà mạng FPT

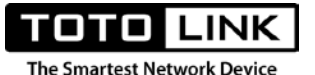

Dịch vụ IPTV của FPT không yêu cầu tính năng chia VLAN trên router nên ở chế độ mặc định, router TOTOLINK A3000RU hoạt động tốt dịch vụ IPTV của FPT mà không cần cấu hình.

# Nhà mạng Viettel và VNPT

Dịch vụ IPTV của 2 nhà mạng này yêu cầu router phải có chức năng chia VLAN nên việc cài đặt như sau. Click chọn Enable dịch vụ IPTV

| System Status +                 | IPTV             | 🗹 Enable    |                        |     |              |
|---------------------------------|------------------|-------------|------------------------|-----|--------------|
| Operation Mode                  | Mode             | User Define | -                      |     |              |
| 🖶 Network –                     |                  |             |                        |     |              |
| <ul> <li>WAN Setting</li> </ul> | Internet VLAN ID | 259         | Internet VLAN Priority | 0   | ▼ 802.1Q Tag |
| <ul> <li>LAN Setting</li> </ul> | IP-Phone VLAN ID | 0           | IP-Phone VLAN Priority | 1 . | •            |
| Static DHCP Setting             | IPTV VLAN ID     | 258         | IPTV VLAN Priority     | 2   | •            |
| IPv6 Setting +                  | LAN1             | Internet    | -                      |     |              |
| 📚 5G Wireless 🔹 🕂               | LAN2             | Internet    | •                      |     |              |
| 📚 2.4G Wireless 🕴               | LAND             | Tube un et  |                        |     |              |
| QoS                             | LAN3             | Internet    | •                      |     |              |
| Firewall +                      | LAN4             | IPTV        | •                      |     |              |
| -<br>Management +               | WLANO            | Internet    | •                      |     |              |
|                                 | WLAN0-VA0        | Internet    | •                      |     |              |
|                                 | WLAN0-VA1        | Internet    | •                      |     |              |

Các thông số cần lưu ý và cài đặt gồm:

Mode: chọn User Define

Internet VLAN ID: Thông số VLAN này do nhà mạng cung cấp

IPTV VLAN ID: Thông số VLAN này do nhà mạng cung cấp

LAN4: Nếu bạn muốn dùng cổng LAN này để chạy riêng dịch vụ IPTV

802.1Q Tag: Bạn nhớ tích chọn cho mục này.

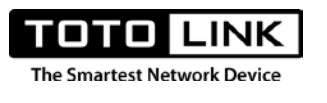

3.6.5. IPv6 WAN Setting

Trang này sẵn sàng để sử dụng dịch vụ Ipv6 từ các nhà cung cấp mạng, dần dần Ipv6 được sử dụng do tài nguyên Ipv4 đã cạn kiệt.

| ₽   | System Status                        | + | IPv6 WAN Setting            |                                                                              |
|-----|--------------------------------------|---|-----------------------------|------------------------------------------------------------------------------|
| 8   | Operation Mode                       |   | This page is used to set IP | /6 WAN capabilities.                                                         |
| ⊕   | Network                              | + | On/Off                      | Enable -                                                                     |
| ••• | IPv6 Setting                         | - | IPv6 WAN                    |                                                                              |
| •   | IPv6 WAN Setting<br>IPv6 LAN Setting |   | Origin Type                 | Dynamic -                                                                    |
| ٠   | Radvd Setting                        |   | WANLink Type                | PPPoE -                                                                      |
| Ş   | 5G Wireless                          | + | User Name                   |                                                                              |
| ŕ   | 2.4G Wireless                        | + | Password                    |                                                                              |
| *   | QoS                                  |   | DHCP                        | Stateless Address Auto Configuration     Stateful Address Auto Configuration |
| Ô   | Firewall                             | + | DUID                        | 00030001f42853fbee59                                                         |
| ₽   | Management                           | • | PD Enable                   |                                                                              |
|     |                                      |   | Rapid-commit Enable         |                                                                              |

**On/Off**: Chức năng bật/tắt chế độ sử dụng Ipv6 trên thiết bị, nếu không sử dụng vào mục đích đặc biệt nào khác, chúng ta nên để Disable để giảm dung lượng bộ nhớ.

**Origin Type**: Chọn kiểu hoạt động là Dynamic hoặc Static, thông thường chọn Dynamic để nhận địa chỉ IP động được cung cấp từ nhà mạng.

WANLink Type: Lựa chọn quay số PPPoE hoặc nhận tự động từ 1 router khác cấp IP xuống

Username: tài khoản PPPoE do nhà mạng cung cấp trong gói cước internet

Password: tài khoản PPPoE do nhà mạng cung cấp trong gói cước internet

Tất cả lựa chọn **DHCP**, **DUID**, **PD Enable Rapid-commit Enable** là những thông số mặc định quan trọng, nếu không được yêu cầu thay đổi từ kỹ sư hệ thống của nhà cung cấp mạng, chúng ta sẽ để mặc định.

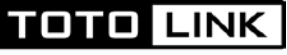

# Tương tự với **Ipv6 LAN Setting** và **Radvd Setting**→ cài đặt mặc định

# 3.7. 5G Wireless

# 3.7.1. Wireless Status

Đăng nhập vào trang quản lý của thiết bị, click **5G Wireless → Wireless Status**. Trang này hiển thị tất cả thông tin chính của sóng Wi-Fi, bao gồm tên mạng Wi-Fi (SSID), kênh truyền, số lượng thiết bị đang kết nối vào mạng, ...

| Wireless Information          |                   |  |
|-------------------------------|-------------------|--|
| Wireless Status               | Enabled           |  |
| Network Name(SSID)            | TOTOLINK_A800R_5G |  |
| Band                          | 802.11A/ N/ AC    |  |
| Channel                       | 149               |  |
| Encryption                    | Disable           |  |
| MAC Address                   | F4:28:53:EF:8C:F0 |  |
| Associated Clients            | 0                 |  |
| Station List (Associated Clie | ents: 0)          |  |

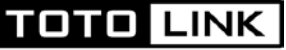

Bảng mô tả thông tin cho các thông số trong trang:

| STT | Thông số            | Mô tả                                                          |
|-----|---------------------|----------------------------------------------------------------|
| 1   | Wireless Status     | Hiển thị trạng thái sóng Wi-Fi (Enable là cho phép, Disable là |
|     |                     | vô hiệu hóa sóng Wi-Fi)                                        |
| 2   | Network Name (SSID) | Tên mạng Wi-Fi                                                 |
| 3   | Band                | Chuẩn Wi-Fi mà sóng Wi-Fi (2.4G hoặc 5G) đang sử dụng.         |
| 4   | Channel             | Kênh truyền của sóng Wi-Fi (2.4G hoặc 5G) đang sử dụng.        |
| 5   | Encryption          | Hiển thị loại mã hóa mà sóng Wi-Fi (2.4G hoặc 5G) đang sử      |
|     |                     | dụng.                                                          |
| 6   | MAC Address         | Địa chỉ MAC của sóng Wi-Fi (2.4G hoặc 5G).                     |
| 7   | Associated Clients  | Số lượng thiết bị đang kết nối tới sóng Wi-Fi (2.4G hoặc 5G).  |
| 8   | Station List        | Hiển thị danh sách và thông tin cụ thể của các thiết bị đang   |
|     |                     | kết nối tới mạng Wi-Fi.                                        |
| 9   | Signal              | Cường độ sóng Wi-Fi giữa Router và thiết bị người dùng         |
|     |                     | cuối.                                                          |

# 3.7.2. Basic Setting

Trang Basic Setting sẽ hỗ trợ người dùng thiết lập các thông tin cơ bản cho mạng Wi-Fi. Để vào được trang này, người dùng cần đăng nhập vào trang quản lý của thiết bị, click **5G Wireless** → **Basic Setting.** 

| STT | Thông số            | Mô tả                                                      |
|-----|---------------------|------------------------------------------------------------|
| 1   | Radio On/Off        | Tắt hoặc mở sóng Wi-Fi.                                    |
| 2   | Network Name (SSID) | Tên mạng Wi-Fi - Tên mạng Wi-Fi chỉ được bao gồm các ký    |
|     |                     | tự a-z, 0-9, một số ký tự đặc biệt như $!@#^&*()+={}[]:.?$ |
|     |                     | và khoảng trắng.                                           |
| 3   | Band                | Chọn băng tần cho Wi-Fi hoạt động                          |
|     |                     | - 5GHz: 802.11A, 802.11A/N và 802.11A/N/AC.                |
|     |                     | Thông thường người dùng nên chọn 802.11A/N/AC              |
|     |                     | để có đầy đủ tính năng nhất khi sử dụng.                   |

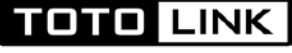

|    |                   | - 2.4GHz                                                      |
|----|-------------------|---------------------------------------------------------------|
| 4  | Broadcast SSID    | Cho phép hoặc không cho phép việc hiển thị tên sóng Wi-Fi     |
|    |                   | với các thiết bị khách. Tên sóng Wi-Fi lúc đó sẽ được ẩn và   |
|    |                   | có dạng "Hidden Network".                                     |
| 5  | Region            | Chọn quốc gia. Pháp luật 1 số quốc gia chỉ cho phép Router    |
|    |                   | hoạt động ở 1 số kênh truyền nhất định.                       |
| 6  | Channel           | Chọn kênh truyền cho router, để tránh nhiễu và để Router      |
|    |                   | hoạt động tối ưu nhất, bạn nên chọn kênh truyền hợp lý.       |
| 7  | Channel Bandwidth | Chọn độ rộng kênh.                                            |
|    |                   | - Các giá trị khi sử dụng ở sóng Wi-Fi <b>5GHz</b> gồm        |
|    |                   | 20MHz, 40MHz và 80MHz. Độ rộng kênh càng lớn                  |
|    |                   | thì tốc độ càng cao, nhưng sẽ làm tăng khả năng nhiễu         |
|    |                   | sóng.                                                         |
|    |                   | - Các giá trị khi sử dụng ở sóng Wi-Fi <b>2.4GHz</b> gồm      |
|    |                   | 20MHz và 40MHz. Độ rộng kênh càng lớn thì tốc độ              |
|    |                   | càng cao, nhưng sẽ làm tăng khả năng nhiễu sóng.              |
| 8  | Encryption        | Chọn loại mã hóa cho sóng Wi-Fi của thiết bị, thiết bị hỗ trợ |
|    |                   | các chuẩn mã hóa WEP-Open System, WEP-Shared Key,             |
|    |                   | WPA-PSK, WPA2-PSK, WPA/WPA2-PSK.                              |
|    |                   | - WEP-Open System và WEP-Shared Key: Đây là                   |
|    |                   | những chuẩn mã hóa cũ, ít được sử dụng vì tính bảo            |
|    |                   | mật không cao.                                                |
|    |                   | - WPA-PSK, WPA2-PSK, WPA/WPA2-PSK: Là                         |
|    |                   | những chuẩn mã hóa thường được sử dụng hiện nay               |
|    |                   | với lựa chọn hay dùng nhất là WPA/WPA2-PSK.                   |
| 9  | Епстур Туре       | Kiểu mã hóa có thể chọn là AES hoặc TKIP hoặc cả 2. Nên       |
|    |                   | lựa chọn đồng thời AES/TKIP để đảm bảo việc chứng thực        |
|    |                   | được tương thích.                                             |
| 10 | Key Format        | Định dạng mã hóa, ASCII hoặc HEX (mã hexadecimal), nên        |
|    |                   | chọn mặc định là ASCII                                        |

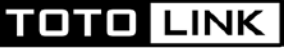

| 11 | Password | Mật khẩu mạng Wi-Fi, độ dài mật khẩu là 8-63 ký tự. Mật      |
|----|----------|--------------------------------------------------------------|
|    |          | khẩu Wi-Fi bao gồm các ký tự từ a-z, 0-9 và một số ký tự đặc |
|    |          | biệt như !@#^&*()+={} []:.?                                  |

#### **Basic Setting**

You could configure the minimum number of wireless settings for communication, such as SSID and Channel. The device can be set simply with only the minimum setting items.

| Radio On/Off       | Enable           | • |  |
|--------------------|------------------|---|--|
| Network Name(SSID) | TOTOLINK_A800R_5 | G |  |
| Band               | 802.11A/ N/ AC   | • |  |
| roadcast SSID      | Enable           | • |  |
| egion              | USA              | • |  |
| Channel            | 149              | • |  |
| hannel Bandwidth   | 80MHz            | • |  |
| ncryption          | WPA/WPA2-PSK     | • |  |
| псгур Туре         | AES              | • |  |
| ey Format          | ASCII            | • |  |
| Password           |                  |   |  |

Khi đã thiết lập hoàn tất các thông tin trên, người dùng cần nhấn **Apply** để lưu lại cấu hình vừa cài đặt cho Router.

# 3.7.3. Multiple Aps

Đăng nhập vào trang quản lý của thiết bị, click **5G Wireless**→ **Multiple Aps**. Trang này dùng để cài đặt thêm các tên mạng Wi-Fi mới. Người dùng có thể thêm được tối đa 2 tên mạng mới ở mỗi băng tần.

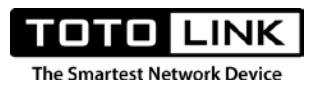

| Nultiple APs              | ess setting for multiple APs.          |            |        |
|---------------------------|----------------------------------------|------------|--------|
|                           |                                        |            |        |
| vetwork Name(SSID)        | Tenwifimoi                             |            |        |
| Broadcast SSID            | Enable •                               |            |        |
| Encryption                | WPA/WPA2-PSK -                         |            |        |
| Encryp Type               | AES 👻                                  |            |        |
| (ey Format                | ASCII -                                |            |        |
| Password                  |                                        | )          |        |
|                           |                                        |            |        |
| Aultiple APs List (The ma | iximum AP count is 2)                  |            | Add    |
|                           | ······································ |            |        |
| ID                        | Network Name(SSID)                     | Encryption | Select |
|                           |                                        | Delete     | Clear  |
|                           |                                        | Doloto     | Cicui  |
|                           |                                        |            |        |

| STT | Thông số               | Mô tả                                                       |
|-----|------------------------|-------------------------------------------------------------|
| 1   | Network Name (SSID)    | Tên mạng Wi-Fi mới.                                         |
| 2   | Broadcast SSID         | Cho phép hoặc vô hiệu hóa việc hiển thị tên sóng Wi-Fi mới. |
| 3   | Encryption             | Mã hóa bảo mật, thường chọn WPA/WPA2-PSK                    |
| 4   | Encryp Type            | Kiểu mã hóa                                                 |
| 5   | Key Format             | Định dạng mã hóa                                            |
| 6   | Password               | Mật khẩu của mạng Wi-Fi mới                                 |
| 7   | Multiple APs List (The | Danh sách tên mạng Wi-Fi mới được cài đặt, tối đa là 2.     |
|     | maximum AP count is    |                                                             |
|     | 2)                     |                                                             |

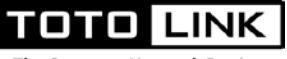

3.7.4. MAC Authentication

Đăng nhập vào trang quản lý của thiết bị, click **5G Wireless→ MAC Authentication**. Đây là trang để cấm hoặc cho phép người dùng kết nối tới sóng Wi-Fi 5GHz. Những máy nằm trong danh sách cấm sẽ không thể kết nối tới sóng 5GHz của Router.

| Authentication Mode     | Black List 👻                             |        |
|-------------------------|------------------------------------------|--------|
| Add a rule              |                                          |        |
| MAC Address             |                                          | Scan   |
| Current MAC Authenticat | ion List (The maximum entry count is 10) | Add    |
|                         |                                          | Select |
| ID                      |                                          |        |

| STT | Thông số                 | Mô tả                                                     |
|-----|--------------------------|-----------------------------------------------------------|
| 1   | Authentication Mode      | Chọn chế độ là Black List (Cấm) hoặc White (Cho phép)     |
|     |                          | hoặc Disable (không sử dụng tính năng này).               |
| 2   | MAC Address              | Địa chỉ MAC của những thiết bị sẽ bị áp dụng điều luật    |
|     |                          | Authentication Mode. Bấm Scan để tìm những địa chỉ        |
|     |                          | MAC cần áp dụng điều luật, sau đó bấm Add để thêm vào     |
|     |                          | điều luật.                                                |
| 3   | Current MAC              | Xem danh sách những thiết bị đã đưa vào điều luật. Tối đa |
|     | Authentication List (The | áp dụng cho 10 thiết bị.                                  |
|     | maximum entry count is   |                                                           |
|     | 10)                      |                                                           |

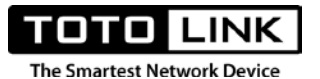

#### 3.7.5. WDS

Đăng nhập vào trang quản lý của thiết bị, click **5G Wireless** → **WDS**. Đây là chức năng gần giống với Repeater nhưng khác nhau về nguyên lý hoạt động. Để WDS hoạt động, bạn cần Scan

| On/Off              | Enable -                       |      |
|---------------------|--------------------------------|------|
| Add a rule          |                                |      |
| MAC Address         |                                | Scan |
|                     |                                | Add  |
| Current WDS AP List | (The maximum rule count is 4.) |      |

địa chỉ MAC của thiết bị phát Wi-Fi chính, sau đó từ thiết bị phát Wi-Fi chính, Scan địa chỉ MAC của thiết bị này và chờ kết nối thành công.

| STT | Thông số          | Mô tả                                                   |
|-----|-------------------|---------------------------------------------------------|
| 1   | On/Off            | Tắt hoặc mở tính năng WDS.                              |
| 2   | MAC Address       | Địa chỉ MAC của thiết bị Wi-Fi chính.                   |
| 3   | Current WDS AP    | Hiển thị số lượng nguồn phát Wi-Fi chính mà trên Router |
|     | List (The maximum | WDS thu sóng được.                                      |
|     | rule count is 4.) |                                                         |

# 3.7.6. WPS

Đăng nhập vào trang quản lý của thiết bị, click 5G Wireless → WPS. Chức năng được sử dụng khi bạn muốn kết nối từ thiết bị tới Router mà không cần sử dụng mật khẩu Wi-Fi đăng nhập.
Hãy đảm bảo thiết bị thu Wi-Fi của bạn có hỗ trợ WPS.

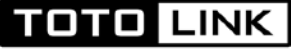

| STT | Thông số              | Mô tả                                                  |  |
|-----|-----------------------|--------------------------------------------------------|--|
| 1   | On/Off                | Tắt hoặc mở tính năng WPS                              |  |
| 2   | PIN                   | Mã dùng để đăng nhập trên thiết bị muốn thu sóng       |  |
| 3   | Select WPS connection | Có 2 phương thức WPS trên Router là PIN và Push Button |  |
|     | method                | - PIN: Người dùng có thể nhập mã PIN vào thiết bị      |  |
|     |                       | muốn kết nối tới, hoặc nhập mã PIN của thiết bị thu    |  |
|     |                       | vào ô Enter the client's PIN và bấm kết nối. mã PIN    |  |
|     |                       | này được thay đổi nếu muốn.                            |  |
|     |                       | - Push Button: với phương thức này, người dùng có thể  |  |
|     |                       | sử dụng phím bấm WPS trên giao diện trang thiết lập    |  |
|     |                       | hoặc sử dụng phím bấm WPS được đặt trên Router.        |  |

| тото            | LINK         |
|-----------------|--------------|
| The Smartest Ne | twork Device |

| On/Off Enable   PIN 33842424 Regenerate Select WPS connection method  Push Button PIN  Connect  VPS  This page is used for other devices to choose "Push Button" or "Enter Client's PIN" for quick connection to this route On/Off Enable |
|----------------------------------------------------------------------------------------------------|
| PIN       33842424       Regenerate         Select WPS connection method       Push Button       PIN         Connect       Connect                                                                                                    |
| Select WPS connection method  Push Button Connect  Connect  VPS  This page is used for other devices to choose "Push Button" or "Enter Client's PIN" for quick connection to this route On/Off Enable                                     |
| Connect  VPS  This page is used for other devices to choose "Push Button" or "Enter Client's PIN" for quick connection to this route  N/Off Enable                                                                                        |
| VPS         This page is used for other devices to choose "Push Button" or "Enter Client's PIN" for quick connection to this route         Dn/Off       Enable                                                                            |
| VPS<br>This page is used for other devices to choose "Push Button" or "Enter Client's PIN" for quick connection to this route<br>Dn/Off Enable                                                                                            |
| VPS         'his page is used for other devices to choose "Push Button" or "Enter Client's PIN" for quick connection to this route         Dn/Off         Enable                                                                          |
| NPS<br>This page is used for other devices to choose "Push Button" or "Enter Client's PIN" for quick connection to this route<br>On/Off Enable •                                                                                          |
| NPS         This page is used for other devices to choose "Push Button" or "Enter Client's PIN" for quick connection to this route         Dn/Off       Enable                                                                            |
| This page is used for other devices to choose "Push Button" or "Enter Client's PIN" for quick connection to this route<br>Dn/Off Enable -                                                                                                 |
| Dn/Off                                                                                                    |
| Dn/Off Enable -                                                                                                    |
|                                                                                                    |
|                                                                                                    |
| PIN 33842424 Regenerate                                                                                                    |
|                                                                                                    |
|                                                                                                    |
| Inter the client's PIN                                                                                                    |
|                                                                                                    |
|                                                                                                    |
| Select WPS connection method <ul> <li>Push Button </li> <li>PIN</li> </ul>                                                                                                    |

# 3.7.7. Advanced Setting

Đăng nhập vào trang quản lý của thiết bị, click **5G Wireless → Advanced Setting**. Đây là trang cài đặt nâng cao đối với wifi 5GHz. Nếu không có lý do bắt buộc, bạn không nên thay đổi thông số ở trang cài đặt này nhằm tránh tình trạng lỗi trên router.

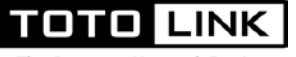

#### Advanced Setting

Use the Advanced Setting page to make detailed settings for the wireless advanced setting includes items that are not available from the Basic Setting page, such as Beacon Interval, Control Tx Rates and Basic Data Rates.

| BG Protection Mode      | Off •            | ]                                |
|-------------------------|------------------|----------------------------------|
| Beacon Interval         | 100              | ms (range 20 - 999, default 100) |
| Data Beacon Rate (DTIM) | 1                | ms (range 1 - 255, default 1)    |
| Preamble Type           | Short Preamble 🔹 | ]                                |
| Fragment Threshold      | 2346             | (range 256 - 2346, default 2346) |
| RTS Threshold           | 2347             | (range 1 - 2347, default 2347)   |
| TX Power                | 100% -           | ]                                |
| AP Isolated             | Disable -        | ]                                |
| WMM Capable             | Enable -         |                                  |

**BG Protection Mode:** Đây là một cài đặt tương thích dành cho các thiết bị cũ. Vì vậy, nó phụ thuộc vào thiết bị mạng nào bạn muốn kết nối với bộ định tuyến đó. Nếu thiết bị đang muốn kết nối tới router quá cũ (trên 5 năm) và từ thời chuẩn wifi b/g, chúng ta có thể cần bật tùy chọn này để kết nối đúng với router và duy trì kết nối mà không gặp sự cố. Nhưng cũng nên lưu ý rằng nếu bạn bật cài đặt này, nó có thể làm giảm tốc độ đầu ra chung của mạng hoặc nó có thể vô hiệu hóa một số tính năng khác. Vì vậy, thông thường tính năng này mặc định đặc tắt.

**Beacon Interval**: Mốc báo khoảng cách, Đây là giá trị xác định khoảng thời gian các gói tin được gửi bởi router được đồng bộ hóa với mạng không dây

**Data Beacon Rate (DTIM)**: Thời lượng DTIM (Tin báo lưu lượng đã gửi) là thời lượng trước khi tín hiệu được gửi cho thiết bị không dây ở chế độ chờ cho biết gói dữ liệu đang chờ gửi đi.

**Preamble Type**: Các loại Preamble (phần đầu của frame) xác định độ dài của khối CRC (Cyclic Redundancy Check) gán vào frame cho truyền nhận dữ liệu giữa các Access Point và roaming các thiết bị vô tuyến. CRC là một kỹ thuật phổ biến dùng để phát hiện lỗi truyền dữ liệu. Nếu các thiết bị vô tuyến của bạn không sử dụng cùng loại Preamble, chúng sẽ có vấn đề trong truyền nhận. Giải pháp được đề nghị là cài đặt tất cả các thiết bị mạng cùng loại Preamble giống nhau để tránh các vấn đề về tính tương thích và hiệu suất.

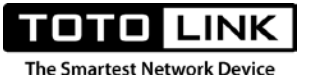

**Fragment Threshold**: Đây là giá trị kích thước tối đa mà gói tin sẽ bị phân mảnh, chia nhỏ ra để truyền dữ liệu đi. Nếu giá trị này quá thấp, quá trình chia nhỏ diễn ra thường xuyên gây hiệu suất mạng bị kém đi.

**RTS Threshold**: Chọn giá trị thấp hơn cho RTS (Request to Send) Threshold (Ngưỡng RTS(yêu cầu gửi)) để cải thiện kết nối không dây đang bận hoặc bị nhiễu sóng với lưu lượng mạng cao hơn và nhiều thiết bị không dây.

**TX Power**: Điều chỉnh công suất phát wifi với các mức công suất 15%, 35%, 50%, 75% và 100%

**AP Isolated**: Cô lập AP, khi Enable tính năng này, các thiết bị kết nối wifi tới router sẽ không thể tương tác được với các thiết bị khác trong cùng mạng LAN

**WMM Capable**: Tính năng này thường mặc định được Enable (cho phép) để đảm bảo việc ưu tiên băng thông đôi với những thiết bị sử dụng các dịch vụ đa phương tiện trong mạng như hình ảnh, âm thanh, video...

### 3.5. 2.4G Wireless

#### 3.5.1. Wireless Status

Đăng nhập vào trang quản lý của thiết bị, click **2.4G Wireless → Wireless Status**. Trang này hiển thị tất cả thông tin chính của sóng wifi 2.4GHz

|--|

TOTO LINK

| Wireless Information          |           |                   |        |
|-------------------------------|-----------|-------------------|--------|
| Wireless Status               | Enabled   |                   |        |
| Network Name(SSID)            | TOTOLIN   | IK_A800R          |        |
| Band                          | 2.4GHz (I | B+G+N)            |        |
| Channel                       | Auto (1)  |                   |        |
| Encryption                    | Disable   |                   |        |
| MAC Address                   | F4:28:53: | EF:8C:F4          |        |
| Associated Clients            | 1         |                   |        |
| Station List (Associated Clie | nts: 1)   |                   |        |
| MAC Address                   | Mode      | Channel Bandwidth | Signal |
| 40°C9°40°8D°B4°60             | 11n       | 20M               | 74%    |

**Wireless Status**: Trạng thái tắt hoặc mở sóng wifi, Enable là cho phép, Disable là vô hiệu hóa sóng wifi

Network Name(SSID): Tên mạng wifi

Band: Chuẩn wifi thiết bị đang sử dụng

Channel: Kênh truyền router đang sử dụng

Encryption: Hiển thị mã hóa router đang sử dụng

MAC Address: Địa chỉ MAC của sóng 2.4GHz

Associated Clients: Số lượng thiết bị đang kết nối tới thiết bị ở băng tần 2.4GHz

Station List: Hiển thị danh sách cụ thể các thiết bị đang kết nối tới

Signal: Cường độ sóng wifi kết nối giữa router và thiết bị thu sóng wifi

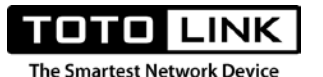

### 3.5.2. Basic Setting

Đăng nhập vào trang quản lý của thiết bị, click **2.4G Wireless→Basic Setting**. Trang này dùng để cấu hình các thông số cơ bản

|                    | interno octang items. |   |  |
|--------------------|-----------------------|---|--|
| Radio On/Off       | Enable                | • |  |
| Network Name(SSID) | TOTOLINK_A800R        |   |  |
| Band               | 2.4 GHz (B+G+N)       | • |  |
| Broadcast SSID     | Enable                | • |  |
| Region             | USA                   | • |  |
| Channel            | Auto                  | • |  |
| Channel Bandwidth  | 40MHz                 | • |  |
| Encryption         | WPA/WPA2-PSK          | • |  |
| Encryp Type        | AES                   | • |  |
| Key Format         | ASCII                 | • |  |
| Password           |                       |   |  |

Radio On/Off: Tắt hoặc mở sóng wifi

Network Name(SSID): Tên mạng wifi, không đặt các ký tự đặc biệt cho tên mạng wifi

**Band**: Chọn băng tần hoạt động, có 3 lựa chọn gồm 802.11B, 802.11G, 802.11N và 802.11B/G/N. Thông thường chọn 802.11B/G/N để có đầy đủ tính năng nhất khi sử dụng.

**Broadcast SSID**: Cho phép hoặc không cho phép việc hiển thị sóng wifi, tên sóng wifi lúc đó sẽ được ẩn và có dạng "Hidden Network".

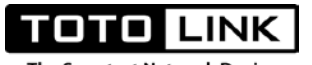

**Region**: Chọn quốc gia, phát luật 1 số quốc gia chi cho phép router hoạt động ở 1 số kênh truyền nhất định.

**Channel**: Chọn kênh truyền cho router, để tránh nhiễu và để router hoạt động tối ưu nhất, bạn nên chọn kênh truyền hợp lý.

**Channel Bandwidth**: Chọn băng thông, các giá trị khi sử dụng ở sóng wifi 2.4GHz gồm 20MHz, 40MHz, Auto. Băng thông càng lớn thì tốc độ càng cao, nhưng sẽ làm giảm khả năng phát sóng xa của thiết bị

**Encryption**: Chọn mã hóa của thiết bị, thiết bị hỗ trợ các chuẩn mã hóa WEP-Open System, WEP-Shared Key, WPA-PSK, WPA2-PSK, WPA/WPA2-PSK

**WEP-Open System** và **WEP-Shared Key**: Đây là những chuẩn mã hóa cũ, ít được sử dụng vì tính bảo mật không cao.

**WPA-PSK, WPA2-PSK, WPA/WPA2-PSK**: Là những chuẩn mã hóa thường được sử dụng hiện nay với lựa chọn hay dùng nhất là WPA/WPA2-PSK.

**Encryp Type**: Kiểu mã hóa có thể chọn là AES hoặc TKIP hoặc cả 2. Nên lựa chọn đồng thời AES/TKIP để đảm bảo việc chứng thực được tương thích.

Key Format: Định dạng mã hóa, ASCII hoặc HEX (mã hexadecimal), nên chọn mặc định là ASCII

Password: Mật khẩu mạng wifi, đặt tối thiểu 8 ký tự, không dùng ký tự đặc biệt.

#### 3.5.3. Multiple Aps

Đăng nhập vào trang quản lý của thiết bị, click **2.4G Wireless**→ **Multiple Aps**. Trang này dùng để cài đặt thêm các tên mạng wifi mới. Tối đa thêm được 2 tên mạng mới ở sóng 2.4GHz

| This page shows the wire | less setting for multiple APs. |   |            |        |
|--------------------------|--------------------------------|---|------------|--------|
| Network Name(SSID)       | Tenwifimoi                     |   |            |        |
| Broadcast SSID           | Enable                         | • |            |        |
| Encryption               | WPA/WPA2-PSK                   | • |            |        |
| Encryp Type              | AES                            | • |            |        |
| Key Format               | ASCII                          | • |            |        |
| Password                 |                                |   |            |        |
|                          |                                |   |            | Add    |
| Multiple APs List (The n | naximum AP count is 2)         |   |            |        |
| ID                       | Network Name(SSID)             |   | Encryption | Select |
|                          |                                |   | Delete     | Clear  |

Network Name(SSID): Đặt tên mạng cho wifi mới

Broadcast SSID: Cho phép hoặc vô hiệu hóa việc hiển thị tên sóng wifi mới.

Encryption: Mã hóa bảo mật, thường chọn WPA/WPA2-PSK

Encryp Type: Kiểu mã hóa

The Smartest Network

Key Format: Định dạng mã hóa

Password: Đặt mật khẩu cho tên mạng wifi mới

**Multiple APs List** (The maximum AP count is 2): Danh sách tên mạng wifi mới đã được cài đặt, tối đa là 2

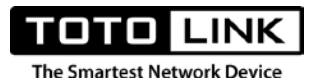

#### 3.5.4. MAC Authentication

Đăng nhập vào trang quản lý của thiết bị, click **2.4G Wireless→ MAC Authentication**. Đây là trang để cấm hoặc cho phép người dùng kết nối tới sóng wifi 2.4GHz. Những máy nằm trong danh sách cấm sẽ không thể kết nối tới sóng 2.4GHz của router.

| MAC Authentication                                        |                                                        |                                       |                                               |                                           |                                              |
|-----------------------------------------------------------|--------------------------------------------------------|---------------------------------------|-----------------------------------------------|-------------------------------------------|----------------------------------------------|
| If you choose [White List],<br>connect to your device. Wh | only those clients whose<br>en [Black List] is selecte | wireless MAC add<br>d, these wireless | fresses are in the f<br>clients on the list w | MAC Authenticatio<br>ill not be able to c | n list will be able to<br>onnect the device. |
| Authentication Mode                                       | Black List                                             | •                                     |                                               |                                           |                                              |
| Add a rule                                                |                                                        |                                       |                                               |                                           |                                              |
| MAC Address                                               | :                                                      |                                       | •                                             | Scan                                      |                                              |
| Current MAC Authenticat                                   | ion List (The maximum e                                | entry count is 10                     | )                                             |                                           | Add                                          |
| ID                                                        | MAC A                                                  | ddress                                |                                               |                                           | Select                                       |
|                                                           |                                                        |                                       |                                               | Delete                                    | Clear                                        |

Authentication Mode: Chọn chế độ là Black List (Cấm) hoặc White (Cho phép) hoặc Disable (không sử dụng tính năng này)

MAC Address: địa chỉ MAC của những thiết bị sẽ bị áp dụng điều luật Authentication Mode. Bấm Scan để tìm những địa chỉ MAC để áp dụng và điều luật. Bấm Add để thêm vào điều luật

**Current MAC Authentication List (The maximum entry count is 10)**: Xem danh sách những thiết bị đã đưa vào điều luật. Tối đa áp dụng cho 10 thiết bị

#### 3.5.5. WDS

Đăng nhập vào trang quản lý của thiết bị, click **2.4G Wireless→WDS**. Đây là chức năng gần giống với repeater nhưng khác nhau về nguyên lý hoạt động. Để WDS hoạt động, bạn cần Scan địa chỉ MAC của thiết bị phát wifi chính, sau đó từ thiết bị phát wifi chính, Scan địa chỉ MAC của thiết bị này và chờ kết nối thành công.

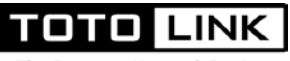

#### WDS

You could set Wireless Distribution System (WDS).

| On/Off            | Enable -                           |              |
|-------------------|------------------------------------|--------------|
| Add a rule        |                                    |              |
| MAC Address       |                                    | Scan         |
| Current WDS AP Li | ist (The maximum rule count is 4.) | Add          |
| ID                | MAC Address                        | Select       |
|                   |                                    | Delete Clear |

**On/Off:** Tắt hoặc mở tính năng WDS

MAC Address: Địa chỉ MAC của thiết bị wifi chính

**Current WDS AP List (The maximum rule count is 4.)**: Hiển thị số lượng nguồn phát wifi chính mà trên router WDS thu sóng được.

#### 3.5.6. WPS

Đăng nhập vào trang quản lý của thiết bị, click **2.4G Wireless → WPS**. Chức năng được sử dụng khi bạn muốn kết nối từ thiết bị tới router mà không cần sử dụng mật khẩu wifi đăng nhập. Hãy đảm bảo thiết bị thu wifi của bạn có hỗ trợ WPS.

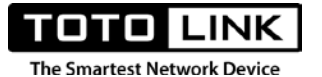

#### WPS

This page is used for other devices to choose "Push Button" or "Enter Client's PIN" for quick connection to this router.

| On/Off                       | Enable      | •          |
|------------------------------|-------------|------------|
| PIN                          | 33842424    | Regenerate |
| Select WPS connection method | I 🖲 Push Bu | tton 🔘 PIN |
|                              | Conne       | ct         |

# On/Off: Tắt hoặc mở tính năng WPS

PIN: Mã dùng để đăng nhập trên thiết bị muốn thu sóng

# Select WPS connection method: Các cách sử dụng tính năng WPS

# [Thao tác thực hiện] - Có 2 cách để sử dụng tính năng WPS

Cách 1: Nhấn nút WPS trên router và trên thiết bị thu, chờ khoảng 10-20s để 2 thiết bị kết nối

**Cách 2:** Dùng Pin để đăng nhập, bạn có thể nhập mã PIN vào thiết bị muốn kết nối tới, hoặc nhập mã PIN của thiết bị thu vào ô Enter the client's PIN và bấm kết nối. mã PIN này được thay đổi nếu muốn

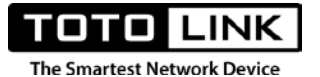

#### WPS

This page is used for other devices to choose "Push Button" or "Enter Client's PIN" for quick connection to this router.

| On/Off                       | Enable   | •          |
|------------------------------|----------|------------|
| PIN                          | 33842424 | Regenerate |
| Select WPS connection method | Push Bu  | tton 🖲 PIN |
| Enter the client's PIN       |          |            |
|                              | Conne    | ct         |

### 3.5.7. Advanced Setting

Đăng nhập vào trang quản lý của thiết bị, click **2.4G Wireless→Advanced Setting**. Đây là trang cài đặt nâng cao đối với wifi 2.4GHz. Nếu không có lý do bắt buộc, bạn không nên thay đổi thông số ở trang cài đặt này nhằm tránh tình trạng lỗi trên router.

| from the Basic Setting page, s | uch as Beacon Interval, Cont | trol Tx Rates and Basic Data Rates. |
|--------------------------------|------------------------------|-------------------------------------|
| BG Protection Mode             | Off                          | •                                   |
| Beacon Interval                | 100                          | ms (range 20 - 999, default 100)    |
| Data Beacon Rate (DTIM)        | 1                            | ms (range 1 - 255, default 1)       |
| Preamble Type                  | Short Preamble               | •                                   |
| Fragment Threshold             | 2346                         | (range 256 - 2346, default 2346)    |
| RTS Threshold                  | 2347                         | (range 1 - 2347, default 2347)      |
| TX Power                       | 100%                         | •                                   |
| AP Isolated                    | Disable                      | •                                   |
| WMM Capable                    | Enable                       | <b>•</b>                            |

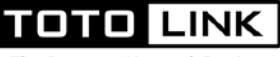

**BG Protection Mode**: Đây là một cài đặt tương thích dành cho các thiết bị cũ. Vì vậy, nó phụ thuộc vào thiết bị mạng nào bạn muốn kết nối với bộ định tuyến đó. Nếu thiết bị đang muốn kết nối tới router quá cũ (trên 5 năm) và từ thời chuẩn wifi b/g, chúng ta có thể cần bật tùy chọn này để kết nối đúng với router và duy trì kết nối mà không gặp sự cố. Nhưng cũng nên lưu ý rằng nếu bạn bật cài đặt này, nó có thể làm giảm tốc độ đầu ra chung của mạng hoặc nó có thể vô hiệu hóa một số tính năng khác. Vì vậy, thông thường tính năng này mặc định đặc tắt.

**Beacon Interval**: Mốc báo khoảng cách, Đây là giá trị xác định khoảng thời gian các gói tin được gửi bởi router được đồng bộ hóa với mạng không dây

**Data Beacon Rate (DTIM):** Thời lượng DTIM (Tin báo lưu lượng đã gửi) là thời lượng trước khi tín hiệu được gửi cho thiết bị không dây ở chế độ chờ cho biết gói dữ liệu đang chờ gửi đi.

**Preamble Type:** Các loại Preamble (phần đầu của frame) xác định độ dài của khối CRC (Cyclic Redundancy Check) gán vào frame cho truyền nhận dữ liệu giữa các Access Point và roaming các thiết bị vô tuyến. CRC là một kỹ thuật phổ biến dùng để phát hiện lỗi truyền dữ liệu. Nếu các thiết bị vô tuyến của bạn không sử dụng cùng loại Preamble, chúng sẽ có vấn đề trong truyền nhận. Giải pháp được đề nghị là cài đặt tất cả các thiết bị mạng cùng loại Preamble giống nhau để tránh các vấn đề về tính tương thích và hiệu suất.

**Fragment Threshold**: Đây là giá trị kích thước tối đa mà gói tin sẽ bị phân mảnh, chia nhỏ ra để truyền dữ liệu đi. Nếu giá trị này quá thấp, quá trình chia nhỏ diễn ra thường xuyên gây hiệu suất mạng bị kém đi.

**RTS Threshold**: Chọn giá trị thấp hơn cho RTS (Request to Send) Threshold (Ngưỡng RTS(yêu cầu gửi)) để cải thiện kết nối không dây đang bận hoặc bị nhiễu sóng với lưu lượng mạng cao hơn và nhiều thiết bị không dây.

**TX Power**: Điều chỉnh công suất phát wifi với các mức công suất 15%, 35%, 50%, 75% và 100%

**AP Isolated**: Cô lập AP, khi Enable tính năng này, các thiết bị kết nối wifi tới router sẽ không thể tương tác được với các thiết bị khác trong cùng mạng LAN

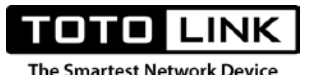

**WMM Capable**: Tính năng này thường mặc định được Enable (cho phép) để đảm bảo việc ưu tiên băng thông đôi với những thiết bị sử dụng các dịch vụ đa phương tiện trong mạng như hình ảnh, âm thanh, video...

# 3.6. QoS

Đăng nhập vào trang quản lý của thiết bị, click **QoS**. Đây là trang dùng để giới hạn băng thông trong mạng LAN theo địa chỉ IP.

| This page is used to set Quan | ity of Dervice. |                 |
|-------------------------------|-----------------|-----------------|
| On/Off                        | Enable          | •               |
| Total Uplink Bandwidth        | 1000000         | 100-100000Kbps  |
| Total Downlink Bandwidth      | 1000000         | 100-1000000Kbps |
| Add a rule<br>IP Address      | 192 . 168 . 0 . | - Scan          |
| Uplink Bandwidth              |                 | 100-1000000Kbps |
| Downlink Bandwidth            |                 | 100-100000Kbps  |
| Comment                       |                 |                 |

**On/Off** : Tắt hoặc mở tính năng giới hạn băng thông

Total Uplink Bandwidth: Thiết lập băng thông Upload tổng cho toàn hệ thống mạng

Total Downlink Bandwidth: Thiết lập băng thông Download tổng cho toàn hệ thống mạng

IP Address: Bấm Scan để tìm kiếm địa chỉ IP của thiết bị áp dụng cài đặt băng thông trong mạng

Uplink Bandwidth: Thiết lập giá trị băng thông Upload cho thiết bị đã chọn

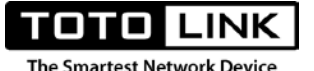

Downlink Bandwidth: Thiết lập giá trị băng thông Download cho thiết bị đã chọn

Comment: Đặt tên cho thiết bị để gợi nhớ

**Current Qos List (The maximum entry count is 10)**: Hiển thị danh sách các thiết bị đã được áp dụng việc giới hạn băng thông, tối đa áp dung được cho 10 thiết bị.

#### 3.7. Firewall

#### 3.7.1. Firewall Type

Đăng nhập vào trang quản lý của thiết bị, click **Firewall→Firewall Type**. Trang này được sử dụng ngăn chặn người dùng trong mạng LAN truy cập Internet. Khi chọn [White List], những người dùng phù hợp với quy tắc được chọn sẽ có quyền truy cập internet. Ngược lại, khi chọn [Black List], những người dùng phù hợp với quy tắc được chọn sẽ không có quyền truy cập internet.

| filtering rules LAN u<br>filtering rules LAN u | sers will be allowed to accurate will be prohibited accurate accurate accur | ess the Internet | through the | gateway; Whe | en select the [B | lack List], mate | th the |
|------------------------------------------------|----------------------------------------------------------------------------------------------------|------------------|-------------|--------------|------------------|------------------|--------|
|                                                |                                                                                                    |                  |             | io gatoriaj. |                  |                  |        |
| On/Off                                         | Black List                                                                                                    |                  | -           |              |                  |                  |        |
|                                                |                                                                                                    |                  |             |              |                  |                  |        |
|                                                |                                                                                                    |                  |             |              |                  |                  |        |
|                                                |                                                                                                    |                  |             |              |                  |                  |        |

#### 3.7.2. IP/Port Filtering

Đăng nhập vào trang quản lý của thiết bị, click **Firewall→ IP/Port Filtering**. Trang này dùng để hạn chế một số gói dữ liệu trong mạng LAN ra ngoài internet thông qua một số cổng. Tính năng này thực sự hữu ích khi người quản trị muốn kiểm soát người dùng trong mạng LAN sử dụng các dịch vụ và ứng dụng cho trước.

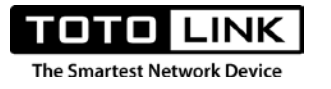

| On/Off     | Enable        | •         |     |
|------------|---------------|-----------|-----|
| Add a rule |               |           |     |
| IP Address | 192 . 168 . 0 | Scan      |     |
| Protocol   | TCP+UDP       | •         |     |
| Port Range | -             | (1-65535) |     |
| Comment    |               |           |     |
|            |               |           | Add |
| 0          | <br>          |           | Add |

**On/Off** : Tắt hoặc mở tính năng

IP Address: Bấm Scan để chọn địa chỉ IP thiết bị trong mạng LAN cần cấm

Protocol: Giao thức cấm, gồm UDP, TCP hoặc đồng thời cả 2

Port Range: Phạm vi cổng cần cấm

Comment: Đặt tên gọi nhớ

**Current IP/Port Filtering List (The maximum entry count is 10)**: Danh sách các thiết bị bị cấm được hiển thị ở đây, tối đa áp dụng cho 10 thiết bị

# 3.7.3. MAC Filtering

Đăng nhập vào trang quản lý của thiết bị, click **Firewall→ MAC Filtering**. Tính năng này dùng để cấm thiết bị trong mạng LAN truy cập internet bằng cách giới hạn thông qua địa chỉ MAC.

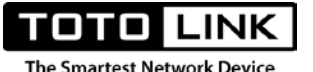

Khi tính năng này được Enable, cùng với mục trong **Firewall → Firewall Type** nếu đang chọn là [Black list] thì các mục trong bảng điều luật này sẽ "cấm" thiết bị truy cập internet. Ngược lại nếu Firewall Type chọn là [White list], các mục trong bảng sẽ được phép truy cập internet.

| DI SUCH TIITERS CAN DE<br>List], entries in this t | able are used to restrict certain types of data   | etwork. when [Enable] is selected, i<br>a packets from your local network to l | internet through the          |  |
|----------------------------------------------------|---------------------------------------------------|--------------------------------------------------------------------------------|-------------------------------|--|
| Gateway. If the fireway                            | all type is [White List], entries in this table a | re used to allow data packets from y                                           | our local network to Internet |  |
| All entries in this tabl                           | e do not take effect.                             | g of restricting your local network. W                                         | nen [Disable] is selected,    |  |
| 0-107                                              |                                                   | 7                                                                              |                               |  |
| On/Oπ                                              | Disable                                           |                                                                                |                               |  |
| Add a rule                                         |                                                   |                                                                                |                               |  |
| MAC Address                                        |                                                   | : : Scan                                                                       |                               |  |
| Comment                                            |                                                   |                                                                                |                               |  |
|                                                    |                                                   |                                                                                |                               |  |
|                                                    |                                                   |                                                                                | bbA                           |  |
| Current MAC Filteri                                | ng List (The maximum entry count is 10)           |                                                                                | 7100                          |  |
| Current MAC Filteri                                | ing List (The maximum entry count is to)          |                                                                                |                               |  |
|                                                    |                                                   | Comment                                                                        | Coloct                        |  |

On/Off: Tắt hoặc mở chức năng MAC Filtering

MAC Address: Địa chỉ MAC máy sẽ cấm truy cập internet

Comment: Nhập tên gợi nhớ

**Current MAC Filtering List (The maximum entry count is 10):** Danh sách những thiết bị đã bị cấm truy cập internet, tối đa là 10 thiết bị

# 3.7.4. URL Filtering

Đăng nhập vào trang quản lý của thiết bị, click **Firewall→URL Filtering**. Tính năng này cấm những thiết bị trong mạng LAN truy cập tới các đường link, Tên miền ngoài internet. Điều này giúp ích cho quản trị viên, phụ huynh kiểm soát việc truy cập tới những website không tin cậy.

| URL filter is used to den                              | y LAN users from accessing the internet. Block those l                     | JRLs which contain keywords listed below. When   |
|--------------------------------------------------------|----------------------------------------------------------------------------|--------------------------------------------------|
| [Enable] is selected, UF<br>entries in this table do n | RL in this table is used to deny LAN users from accessi<br>ot take effect. | ng the internet. When [Disable] is selected, All |
|                                                        |                                                                            |                                                  |
| On/Off                                                 | Enable -                                                                   |                                                  |
| Add a rule                                             |                                                                            |                                                  |
| URL Keyword                                            |                                                                            |                                                  |
|                                                        |                                                                            |                                                  |
|                                                        |                                                                            | Add                                              |
| Current URL Filtering                                  | List (The maximum entry count is 10)                                       |                                                  |
| ID                                                     | URL Keyword                                                                | Select                                           |
|                                                        |                                                                            |                                                  |

On/Off: Tắt hoặc mở tính năng

Smartest Networ

URL Keyword: Nhập từ khóa chưa tên website cần cấm truy cập internet

**Current URL Filtering List (The maximum entry count is 10):** Danh sách những từ khóa đã cấm truy cập, tối đa là 10 từ khóa.

#### 3.7.5. Port Forwarding

Đăng nhập vào trang quản lý của thiết bị, click **Firewall→ Port Forwarding**. Port Forwarding là quá trình chuyển tiếp một port cụ thể từ mạng này đến mạng khác, cho phép người dùng bên ngoài có thể truy cập vào mạng bên trong bằng cách sử dụng port đó từ bên ngoài thông qua bộ định tuyến (đã mở NAT -Network Address Translation). Port Forwarding được sử dụng rộng rãi, đặc biệt là các văn phòng, trường học và gia đình có nhiều máy tính kết nối Internet.
| You may set Port Forwa | arding to provide services on Inter | net.      |  |
|------------------------|-------------------------------------|-----------|--|
| On/Off                 | Enable                              | •         |  |
| Add a rule             |                                     |           |  |
| Protocol               | TCP+UDP                             | •         |  |
| IP Address             | 192 . 168 . 0                       | Scan      |  |
| Internal Port          |                                     | (1-65535) |  |
| External Port          |                                     | (1-65535) |  |
| Comment                |                                     |           |  |

On/Off: Bật hoặc tắt tính năng

Smartest Network

**Protocol**: Giao thức mạng sử dụng việc chuyển tiếp cổng, có thể chọn TCP, UDP hoặc TCP+UDP

IP Address: Địa chỉ IP máy thiết bị sẽ được chuyển tiếp cổng, bấm Scan để chọn thiết bị đó.

Internal Port: "số" cổng bên trong mạng nội bộ sử dụng và cho phép chuyển tiếp

External Port: "số" Cổng bên ngoài internet sử dụng dịch vụ

Comment: Nhập tên gợi nhớ

### 3.7.6. VPN Passthrough

Đăng nhập vào trang quản lý của thiết bị, click **Firewall→ VPN Passthrough**. Là tính năng cho phép các giao thức VPN đi qua router. Được sử dụng khi bạn muốn quay VPN từ nhà (hoặc nơi nào đó có internet) tới văn phòng (VPN server) thì thiết bị từ nhà cần hỗ trợ VPN Passthrough để quá trình quay VPN diễn ra thành công.

| VPN Passtnrough             |                |   |  |
|-----------------------------|----------------|---|--|
| This page is used to set VP | N passthrough. |   |  |
| Ping Access on WAN          | Disable        | • |  |
| L2TP Passthrough            | Enable         | • |  |
| PPTP Passthrough            | Enable         | • |  |
| IPSec Passthrough           | Enable         | • |  |
|                             |                |   |  |

**Ping Access on WAN:** Disable (không cho phép) hoặc Enable (Cho phép) các thiết bị từ bên ngoài internet ping tới cổng WAN của thiết bị.

L2TP Passthrough: Disable (không cho phép) hoặc Enable (Cho phép) giao thức L2TP của VPN đi qua

**PPTP Passthrough**: Disable (không cho phép) hoặc Enable (Cho phép) giao thức PPTP của VPN đi qua

**IPSec Passthrough**: Disable (không cho phép) hoặc Enable (Cho phép) giao thức IPSec của VPN đi qua

## 3.7.7. DMZ

TOTO LINK

Đăng nhập vào trang quản lý của thiết bị, click **Firewall→DMZ**. Là tính năng mở hết tất cả các cổng, cho phép chuyển tiếp tất cả các cổng đối với 1 máy chủ hoặc thiết bị nào đó trong mạng LAN

| MZ                                                                     |                                                                                                    |
|------------------------------------------------------------------------|----------------------------------------------------------------------------------------------------|
| ome hosts need of exte<br>hile also effectively pro<br>etwork attacks. | ernal applications to provide some services, such as Web/Mail/FTP, in order to provide better services,<br>stect the internal network security. You can open DMZ function, from direct exposure to the external |
| n/Off                                                                  | Enable -                                                                                                    |
| ost IP Address                                                         | 192 . 168 . 0 .                                                                                                    |
|                                                                        | The current computer IP connection is 192.168.0.33                                                                                                    |
|                                                                        | Apply                                                                                                    |
| IP Address                                                             | 192       168       0       .         The current computer IP connection is 192.168.0.33       Apply                                                                                                    |

On/Off: Tắt hoặc mở tính năng.

Host IP Address: Địa chỉ IP của máy chủ cần mở hết cổng

### 3.7.8. Rule Schedule Setting

Đăng nhập vào trang quản lý của thiết bị, click Firewall→ Rule Schedule Setting. Đây là trang dùng để thiết lập 1 lịch biểu để áp dụng cho các tính năng [IP/Port Filtering] và [MAC
Filtering]. Những quy tắc đã thiết bị lập trong [IP/Port Filtering] và [MAC Filtering] sẽ được hiển thị ở khung Current Firewall Rule List. Nếu bạn muốn áp dụng việc cài đặt lịch biểu cho các quy tắc này, nhấn nút >> để chuyển qua mục Choosed Firewall Rule List

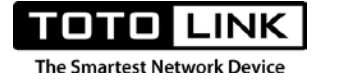

#### Rule Schedule Setting

This page is used to set the firewall rules of time.

- . Enter the [IP/Port Filtering] or [MAC Filtering] page to add firewall rules.
- · To access this page, the first step is adding the firewall rules will be displayed in the current rule list.
- From the selected to set the time the current rule list of rules, and then click [>>] button will move to the selected rule in the rules list.
- · The final configuration of week and time click [Add], you can set successfully.

| Current Firewall Rule List |    | Choosed Firewall Rule List |
|----------------------------|----|----------------------------|
|                            | *  |                            |
|                            |    |                            |
|                            |    |                            |
|                            | << |                            |
|                            |    |                            |
|                            | >> |                            |
|                            |    |                            |
|                            |    |                            |

| Time               | •        | ·          | (11.100) - 111.100) |       |        |
|--------------------|----------|------------|---------------------|-------|--------|
|                    |          |            |                     |       | Add    |
| Rule Schedule List |          |            |                     |       |        |
| IP Address         | Protocol | Port Range | MAC Address         | Time  | Select |
|                    |          |            |                     | -1-1- | 01     |

Week: Chọn ngày sẽ áp dụng đối với các quy tắc đã chọn

Time: chọn thời gian cụ thể sẽ áp dụng đối với quy tắc đã chọn

Rule Schedule List: Danh sách các quy tắc đã được lập lịch biểu

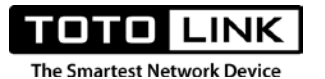

#### 3.8. Management.

# 3.8.1. Administrator Setting

Đăng nhập vào trang quản lý của thiết bị, click **Management→** Administrator Setting. Trang này quản lý và thiết lập mật khẩu đăng nhập vào thiết bị.

| Original Password |  |  |
|-------------------|--|--|
| New Password      |  |  |
| Confirm Password  |  |  |
|                   |  |  |

Original Password: Nhập mật khẩu thiết bị hiện tại, mặc định khi chưa thay đổi là admin

New Password: Nhập mật khẩu mới

Confirm Password: Xác nhận mật khẩu mới

### 3.8.2. Time Setting

Đăng nhập vào trang quản lý của thiết bị, click **Management→Time Setting**. Trang này thiết lập và cài đặt thời gian cho router. Để cài đặt được các tính năng như Wireless Schedule (Lập lịch tắt mở wifi), Reboot Schedule(Lập lịch khởi động router) chúng ta phải chỉnh thời gian của router sao cho chính xác với thời gian hiện hành.

| You can maintain the s | system time by synchronizing with a public time server over the internet. |  |
|------------------------|---------------------------------------------------------------------------|--|
| Current Time           | 2 - 20 - 2019 17 : 49 : 33                                                |  |
|                        | Copy PC's Time                                                            |  |
| Time Zone              | (UTC+0) Gambia, Liberia, Morocco, England, Ireland, Portugal 🔹            |  |
|                        | ✓ NTP Client Update                                                       |  |
| NTP Server 1           | pool.ntp.org                                                              |  |
| NTP Server 2           | cn.pool.ntp.org                                                           |  |
| NTP Server 3           | europe.pool.ntp.org                                                       |  |

Current Time: hiển thị thời gian hiện tại của router đang chạy

Copy PC's Time: Sao chép thời gian của router đồng bộ với thiết bị đang đăng nhập

Time Zone: Chọn múi giờ phù hợp với vị trí địa lý đang dùng

NTP Client Update: Cập nhật tự động thời gian với các Time Server bên ngoài internet

# 3.8.3. DDNS

Smartest Netwo

Đăng nhập vào trang quản lý của thiết bị, click **Management→DDNS**. Là tính năng chuyển đổi Domain Name( tên miền) sang dạng địa chỉ IP, với IP là địa chỉ IP WAN trên router đang hoạt động. Khi đó nếu địa chỉ IP WAN trên router có thay đổi, DDNS sẽ tự động cập nhật sang địa chỉ IP mới giúp chúng ta từ ngoài internet có thể truy cập vào router cũng như các dịch vụ bên trong nó.

| DDNS                                               |                               |                                            |                                   |
|----------------------------------------------------|-------------------------------|--------------------------------------------|-----------------------------------|
| Dynamic DNS is a servic<br>everchanging) IP-addres | e, that provides you with a v | valid, unchanging, internet domain name (a | an URL) to go with that (possibly |
|                                                    |                               |                                            |                                   |
| On/Off                                             | Enable                        | •                                          |                                   |
| Server Provider                                    | No-IP                         | ▼ <u>To Register</u>                       |                                   |
| Domain Name                                        |                               |                                            |                                   |
| User Name                                          |                               |                                            |                                   |
| Password                                           |                               |                                            |                                   |
|                                                    |                               |                                            |                                   |

On/Off: Tắt hoặc mở tính năng

Server Provider: Chọn nhà cung cấp dịch vụ DDNS, hỗ trợ No-IP, DynDNS và www.3322.org

Domain Name: Tên miền mà bạn đã chọn với nhà cung cấp dịch vụ DDNS

User Name: Tên đăng nhập vào dịch vụ đã chọn

Password: Mật khẩu đăng nhập vào dịch vụ đã chọn

### 3.8.4. Remote Management

Đăng nhập vào trang quản lý của thiết bị, click **Management**→ **Remote Management**. Đây là tính năng cho phép hoặc không cho phép điều khiển từ xa từ ngoài internet vào bên trong router. Mặc định router sẽ được tắt để đảm bảo tính bảo mật.

| тото            | LINK         |
|-----------------|--------------|
| The Smartest Ne | twork Device |

| On/Off | Enable | •          |       |
|--------|--------|------------|-------|
| Port   | 1024   | (80-65535) |       |
|        |        |            | Apply |
|        |        |            | Арру  |

# On/Off: Bật hoặc tắt tính năng

Port: Cài đặt cổng sẽ sử dụng để điều khiển từ xa

### 3.8.5. UpnP

Đăng nhập vào trang quản lý của thiết bị, click **Management→UpnP**. UPnP (Universal Plug and Play) là một giao thức mạng giúp các thiết bị với khả năng kết nối mạng trong gia đình có khả năng nhận ra nhau và truy cập một số dịch vụ (services) nhất định của nhau, bất kể thiết bị đó thuộc chủng loại nào hoặc chạy hệ điều hành gì. Được xây dựng dựa trên các nền tảng thông dụng nhất của Internet như TCP/IP, HTTP, XML, các thiết bị có UPnP sẽ tự động tìm thấy nhau trong mạng khi chức năng UPnP đang hoạt động mà không đòi hỏi nhiều thao tác cấu hình, tiết kiệm nhiều công sức cho người sử dụng. Ứng dụng thường gặp nhất của UPnP là stream dữ liệu media (nhạc, phim) giữa các thiết bị trong mạng và gửi tín hiệu điều khiển giữa các thiết bị này.

| rent UPnP Mapping List |              |            |               |        |         |
|------------------------|--------------|------------|---------------|--------|---------|
|                        |              |            |               |        |         |
| Protocol E             | xternal Port | IP Address | Internal Port | Status | Comment |
|                        |              |            |               |        |         |
|                        |              |            |               |        |         |

On/Off: Tắt hoặc mở dịch vụ

The Smartest Network De

**Current UPnP Mapping List**: Hiển thị danh sách thiết bị sử dụng giao thức UpnP thông qua router

### 3.8.6. Upgrade Firmware

Đăng nhập vào trang quản lý của thiết bị, click **Management→ Upgrade Firmware**. Trang này dùng để cập nhật những bản firmware mới, bản sửa lỗi từ nhà sản xuất. Khi router hoạt động chậm, lỗi, chập chờn, việc cập nhật firmware từ nhà sản xuất sẽ giải quyết những điều này để đưa router về trạng thái hoạt động bình thường.

| Upgrade Firmware                                    |                                                                                                    |
|-----------------------------------------------------|----------------------------------------------------------------------------------------------------|
| Upgrade the firmware to<br>Caution! Do not power of | obtain new functionality. It takes about 1 minute to upload and upgrade flash and be patient please.<br>f or disconnect the network during the upgrade process. Doing so may cause damage to the machine. |
| Firmware Version                                    | V5.9c.3906 Check                                                                                                    |
| Build Time                                          | 2019-02-20 15:58:34                                                                                                    |
| Check result:                                       | The latest version.                                                                                                    |
|                                                     | Select this button to upgrade the firmware with a configuration                                                                                                    |
| Firmware File                                       | No file selected Select File Upgrade                                                                                                    |
|                                                     |                                                                                                    |

Frimware Version: Hiển thị bản firmware hiện tại mà router đang chạy

Check: Kiểm tra xem có bản cập nhật nào mới hơn từ nhà sản xuất hay không

Build Time: Thời gian phát hành bản firmware đang chạy

Check result: Kết quả kiểm tra bản cập nhật

Select this button to upgrade the firmware with a configuration: Lựa chọn khi bạn muốn thiết bị sau khi hoàn tất upgrade firmware sẽ tự động reset về mặc định

Firmware File: Bấm Select File để chọn bản firmware mới cần update

### 3.8.7. System Configuration

Đăng nhập vào trang quản lý của thiết bị, click **Management→ System Configuration**. Trang này cho phép lưu lại các cấu hình hiện có của router thành 1 file hoặc cập nhật từ 1 file cấu hình lên router. Khi bạn muốn thiết lập thiết bị về trạng thái mặc định hãy sử dụng nút Restore.

| System Configuration                                            |                                                                       |                                                    |                                          |
|-----------------------------------------------------------------|-----------------------------------------------------------------------|----------------------------------------------------|------------------------------------------|
| This page allows you save cu<br>could reset the current configu | rrent settings to a file or reloa<br>uration to factory default or re | ad the settings from the file<br>eboot the device. | which was saved previously. Besides, you |
|                                                                 |                                                                       |                                                    |                                          |
| Save Configuration File                                         | Save                                                                  |                                                    |                                          |
| Update Configuration File                                       | No file selected                                                      | Select File                                        | Update                                   |
| Restore Factory Default                                         | Restore                                                               |                                                    |                                          |
| Reboot System                                                   | Reboot                                                                |                                                    |                                          |
|                                                                 |                                                                       |                                                    |                                          |

Save Configuration File: Lưu lại cấu hình router hiện tại thành 1 file

Update Configuration File: Cập nhập file cấu hình từ bên ngoài để áp dụng cho router

Restore Factory Default: Thiết lập thiết bị về trạng thái mặc định

Reboot System: Khởi động lại router

# 3.8.8. System Log

TOTO LINK

Đăng nhập vào trang quản lý của thiết bị, click **Management→System Log**. Trang này lưu giữ, theo dõi quá trình hoạt động của router. Tính năng này cho phép quản trị viên quản lý quá trình hoạt động cũng như những lỗi có thể gặp trong quá trình router sử dụng.

|                   | A                                                                               | oply       |   |
|-------------------|---------------------------------------------------------------------------------|------------|---|
| Feb 20 18:34:39 T | OTOLINK kern.notice kernel: klogd started: BusyBox v1.13.4 (2019-02-20 15:58:37 | CST)       | * |
| Feb 20 18:34:39 T | OTOLINK kern.info kernel: 12tp_core: L2TP core driver, V2.0                     |            |   |
| Feb 20 18:34:39 T | OTOLINK kern.info kernel: 8021q: 802.10 VLAN Support v1.8                       |            |   |
| Feb 20 18:34:39 T | OTOLINK kern.warn kernel: Realtek FastPath:v1.03                                |            |   |
| Feb 20 18:34:39 T | OTOLINK kern.warn kernel: Probing RTL819X NIC-kenel stack size order[0]         |            |   |
| Feb 20 18:34:39 T | OTOLINK kern.warn kernel: eth0 added. vid=9 Member port 0x11e                   |            |   |
| Feb 20 18:34:39 T | OTOLINK kern.warn kernel: eth1 added. vid=8 Member port 0x1                     |            |   |
| eb 20 18:34:39 T  | OTOLINK kern.warn kernel: [peth0] added, mapping to [eth1]                      |            |   |
| eb 20 18:34:39 T  | OTOLINK kern.info kernel: m25p80 spi0.0: change speed to 136666666Hz, div 8     |            |   |
| eb 20 18:34:39 T  | OTOLINK kern.info kernel: VFS: Mounted root (squashfs filesystem) readonly on d | evice      |   |
| eb 20 18:34:39 T  | OTOLINK kern.info kernel: Freeing unused kernel memory: 208K (806cc000 - 807000 | <b>00)</b> |   |
| eb 20 18:34:39 T  | OTOLINK kern.info kernel: device eth0 entered promiscuous mode                  |            |   |
| eb 20 18:34:39 T  | OTOLINK kern.info kernel: device wlan0 entered promiscuous mode                 |            |   |
| eb 20 18:34:39 T  | OTOLINK kern.warn kernel: WlanSupportAbility = 0x3                              |            |   |
| eb 20 18:34:39 T  | OTOLINK kern.warn kernel: [hard_code_8822_mibs] +++                             |            |   |
| eb 20 18:34:39 T  | OTOLINK kern.warn kernel: MAX_RX_BUF_LEN = 4000                                 |            |   |
| eb 20 18:34:39 T  | OTOLINK kern.warn kernel: [ODM_software_init]                                   |            |   |
| eb 20 18:34:39 T  | OTOLINK kern.warn kernel: clock 40MHz                                           |            |   |
| eb 20 18:34:39 T  | OTOLINK kern.warn kernel: InitPON OK!!!                                         |            |   |
| Feb 20 18:34:39 T | OTOLINK kern.warn kernel: load efuse ok                                         |            | * |
| 4                 |                                                                                 | Þ          | 1 |

# 3.8.9 Reboot Schedule

τοτοι

The Smartest Network Device

Đăng nhập vào trang quản lý của thiết bị, click **Management→Reboot Schedule**. Đây là tính năng lập lịch biểu để khởi động lại router. Bạn có thể sử dụng bộ đếm với lựa chọn Countdown. Sau khoảng thời gian này router sẽ tự khởi động lại

| Reboot mode   | Disable Specified Time Countdown      |   |
|---------------|---------------------------------------|---|
| Countdown     | hour (Rang 1 - 240)                   |   |
| System Uptime | 0 day, 2 hours, 29 minutes, 3 seconds |   |
|               | Apply                                 | ] |

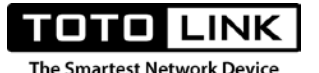

Hoặc sử dụng cách lập lịch biểu chi tiết để chỉ định router khởi động lại trên 1 bảng biểu cho trước.

| Reboot mode | Disable  Specified Time  Countdown |       |
|-------------|------------------------------------|-------|
| Neek        | All                                |       |
| Time        | 00 • : 00 • (hour:minute)          |       |
|             |                                    | Apply |
|             |                                    | Apply |

Week: chọn các ngày trong tuần muốn router khởi động lại

Time: Chọn thời gian cụ thể muốn router khởi động lại

Lưu ý: Để tính năng này hoạt động chính xác, bạn vui lòng kiểm tra tính chính xác của thời gian ở phần Time Setting

### 3.8.10. Wireless Schedule

Đăng nhập vào trang quản lý của thiết bị, click **Management→ Wireless Schedule**. Trang này cho phép bạn lập lịch biểu tắt hoặc mở sóng wifi của thiết bị. Tính năng hữu ích khi bạn muốn hạn chế sử dụng wifi vào ban đêm, kiểm soát con em sử dụng internet, hoặc tránh nhiễu trong những trường hợp cần thiết.

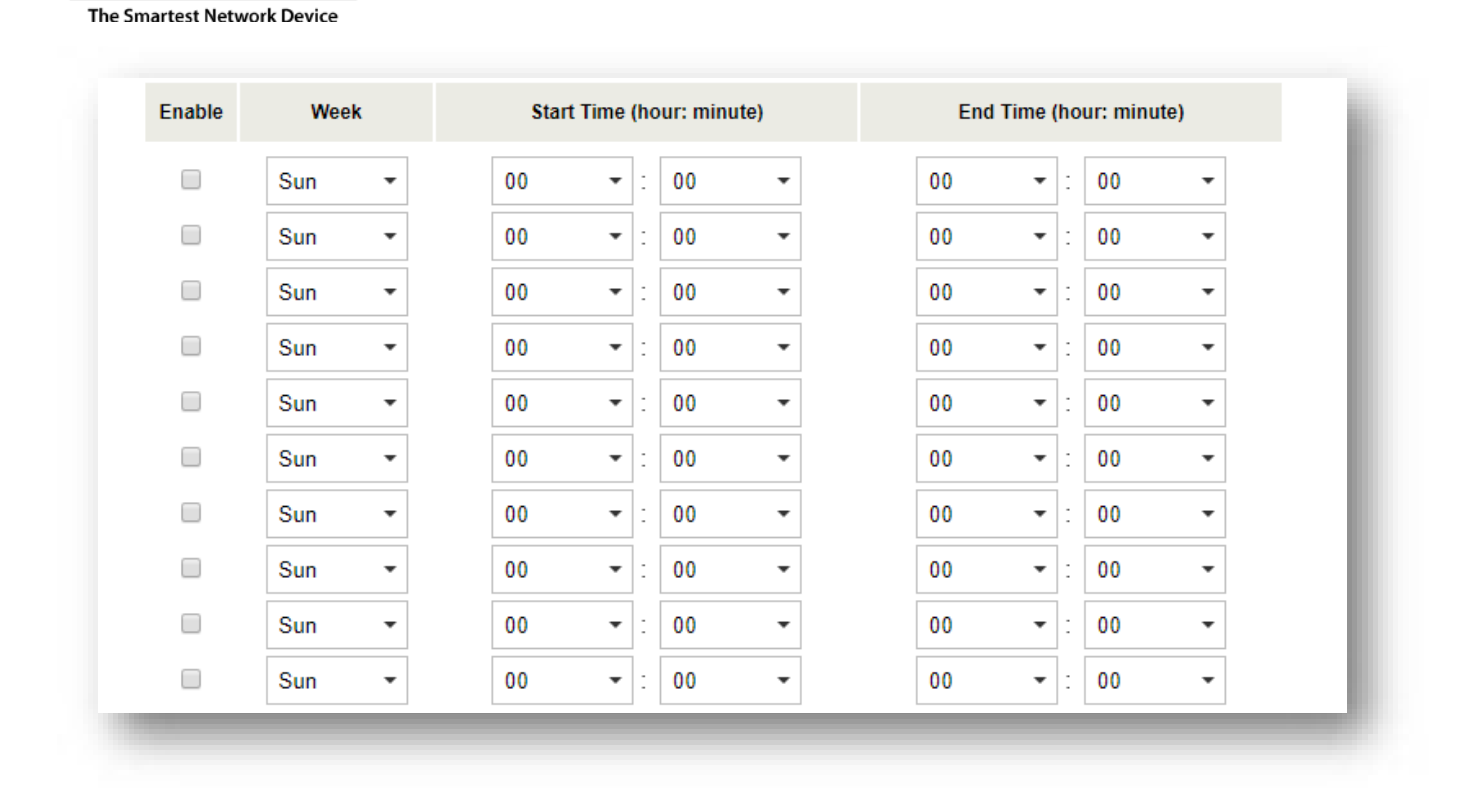

On/Off: Tắt hoặc mở tính năng

Enable: Tích chọn nếu muốn cho phép

Week: Chọn ngày thiết lập cho router khoảng thời gian sẽ được " mở" wifi

Start Time: Thời gian bắt đầu được "Mở" wifi, sau thời gian này, wifi sẽ được mở

End Time: Thời gian sẽ "Tắt" wifi, sau thời gian này, wifi sẽ được tắt

Lưu ý: Vậy trong khoảng giữa thời gian Start Time – End Time wifi sẽ được "Mở". Ngoài khoảng thời gian này, wifi trên router sẽ được tắt.

### 3.8.11. Ping Diagnosis

Đăng nhập vào trang quản lý của thiết bị, click **Management→ Ping Diagnosis**. Đây là tính năng kiểm tra trạng thái của router, Sau khi các cài đặt internet được hoàn thành, để kiểm tra tính khả dụng của router với môi trường internet bên ngoài, chúng ta sẽ sử dụng tính năng này.

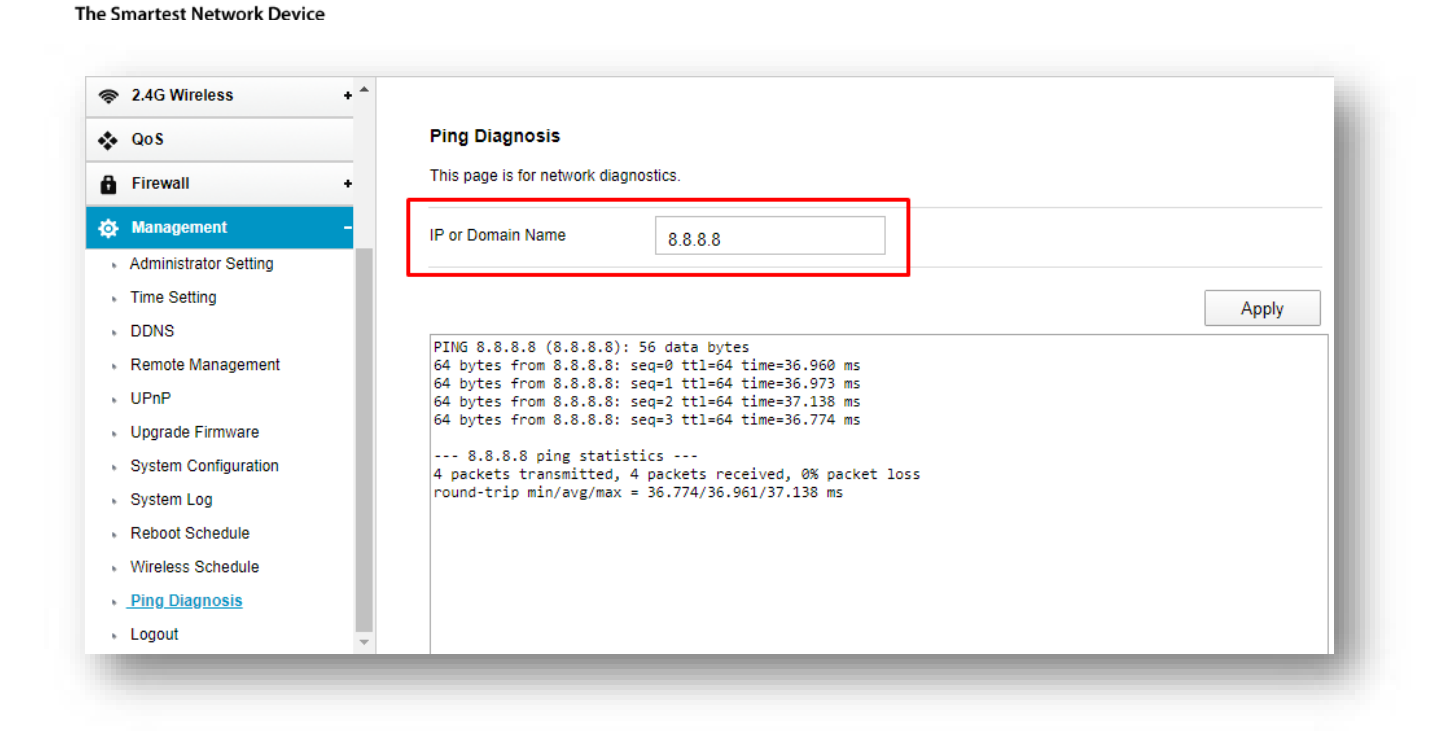

**IP or Domain Name**: Nhập địa chỉ IP hoặc tên miền cần kiểm tra từ router→Bấm Apply để tiến hành kiểm tra.

### 3.8.12. Logout

Tính năng đăng xuất khỏi thiết bị.

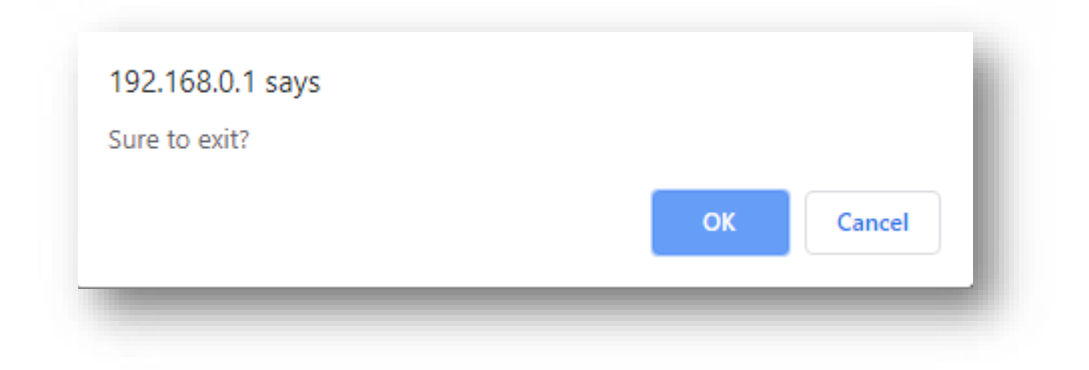